# K-BUS<sup>®</sup> KNX Gateway for RS485/RS232\_V1.7

BTPG-04/03.1

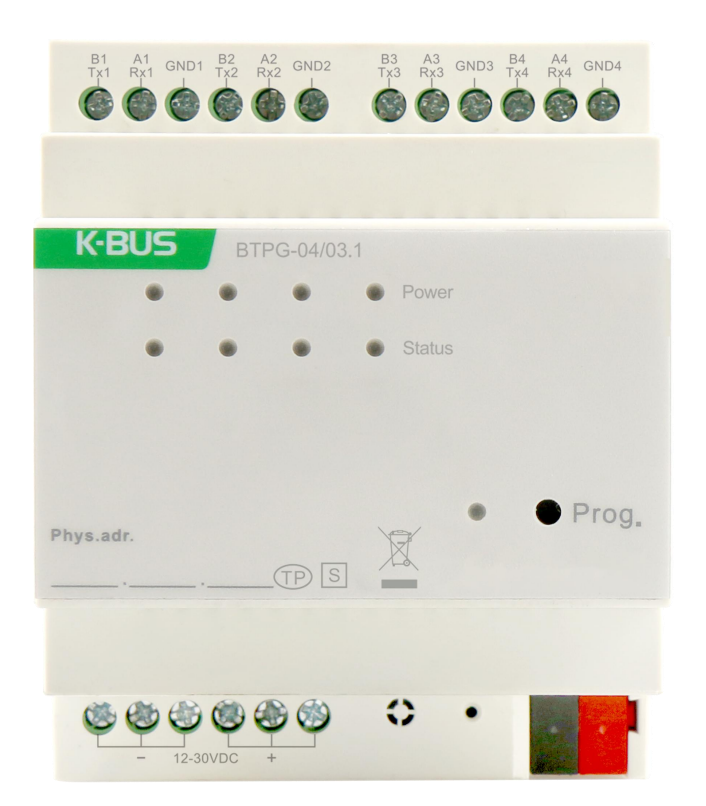

# **KNX/EIB Home and Building Control System**

# Attentions

1. Please keep devices away from strong magnetic field, high temperature, wet environment;

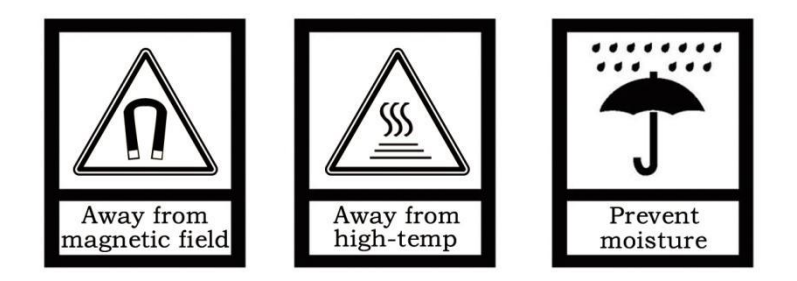

2. Do not fall the device to the ground or make them get hard impact;

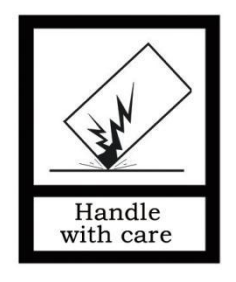

3. Do not use wet cloth or volatile reagent to wipe the device;

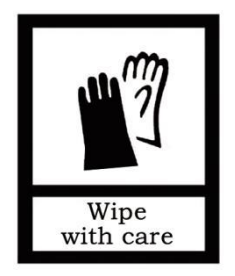

4. Do not disassemble the devices.

| Chapter 1 Summary                                          | 1  |
|------------------------------------------------------------|----|
| Chapter 2 Technical Data                                   | 2  |
| Chapter 3 Dimension and Connection Diagram                 | 3  |
| 3.1. Dimension diagram                                     | 3  |
| 3.2. Connection diagram                                    | 3  |
| Chapter 4 Project design and programming                   | 4  |
| Chapter 5 Parameter setting description in the ETS         | 5  |
| 5.1. Parameter window "General setting"                    | 5  |
| 5.2. Parameter window "Channel x setting"                  | 6  |
| 5.3. Parameter window "Modbus<->KNX"                       | 12 |
| 5.3.1. Parameter window "Datapoints setting"               | 12 |
| 5.3.2. Parameter window "Datapoint x"                      | 13 |
| 5.3.2.1. Datapoint type "1 bit binary"                     | 18 |
| 5.3.2.2. Datapoint type "1 byte percent value"             | 21 |
| 5.3.2.3. Datapoint type "1 byte configured unsigned value" | 22 |
| 5.3.2.4. Datapoint type "1 byte unsigned value"            | 24 |
| 5.3.2.5. Datapoint type "2 byte configured unsigned value" | 25 |
| 5.3.2.6. Datapoint type "2 byte unsigned value"            | 28 |
| 5.3.2.7. Datapoint type "2 byte float value"               | 29 |
| 5.3.2.8. Register function                                 | 30 |
| 5.4. Parameter window "RS485/RS232<->KNX"                  | 31 |
| 5.4.1. Parameter window "Datapoints setting"               | 31 |
| 5.4.2. Parameter window "Datapoint x"                      | 32 |
| 5.5. Parameter window"VRV/VRF gateway"                     | 34 |
| 5.5.1. Parameter window"VRV/VRF setting"                   | 34 |
| 5.5.2. Parameter window "Mode configuration"               | 36 |
| 5.5.3. Parameter window "Fan speed configuration"          | 37 |
| 5.5.4. Parameter window "Addressing of indoor units"       | 38 |
| 5.6. Parameter window "Curtain"                            | 41 |
| 5.6.1. Parameter window "Curtain setting"                  | 41 |
| 5.6.2. Parameter window "Scene setting"                    | 42 |
| 5.6.3. Parameter window "Area central"                     | 44 |
| 5.6.4. Parameter window "Addressing of curtain units"      | 45 |
| 5.7. Parameter window "Audio"                              | 46 |
| 5.7.1. Parameter window "Audio setting"                    | 46 |
| 5.7.2. Parameter window "Play mode configuration"          | 48 |
| 5.7.3. Parameter window "Addressing of audio units"        | 49 |
| Chapter 6 Communication Object Description                 | 50 |
| 6.1. "General setting" communication object                | 50 |
| 6.2. Communication object of channel                       | 50 |
| 6.2.1. "Modbus<->KNX" communication object                 | 50 |
| 6.2.2. "RS485/RS485<->KNX" communication object            | 52 |
| 6.2.3. "VRV/VRF gateway" communication object              | 53 |
| 6.2.4. "Curtain" communication object                      | 55 |
| 6.2.5. "Audio" communication object                        | 58 |

# Content

# **Chapter 1 Summary**

KNX Gateway for RS485/RS232 mainly applied in the intelligent control system and installed on the distribution boards with 35mm mounting rail, which can realize Modbus/RS485/RS232 and KNX bus communication.

This manual provides detailed technical information about the KNX Gateway for RS485/RS232 for users as well as assembly and programming details, and explains how to use the device by the application examples.

KNX Gateway for RS485/RS232 powered from KNX bus, and need a 12-30V DC auxiliary supply voltage. It is available to assign the physical address and configure the parameters by engineering design tools ETS with .knxprod ( support edition ETS5.7 or higher ).

The functions are summarized as followed:

- Configure basic parameters of communication, such as Baud rate, data bit, stop bit, parity bit and etc.
- Channel supports Max.500 datapoints. Each function point is undirectional, which can be configured direction, name and datatype(1bit/2bit/1byte/2byte).
- As Modbus master, read register data from slave and communicate with KNX.
- As Modbus slave, report KNX data to master or BA system.
- As normal gateway, only converting data, without communication mechanisms and logic.
- Support DAIKIN, HITACHI, Mitsubishi and other VRV Air conditioners in Modbus RTU mode, independent control up to 64 devices.
- Support some manufacturers of electric curtains and background music host control protocol.

# Chapter 2 Technical Data

| Power Supply             | Operation voltage               | 21-30V DC, via the KNX bus                                                                     |
|--------------------------|---------------------------------|------------------------------------------------------------------------------------------------|
|                          | Bus current                     | <12mA 30V DC                                                                                   |
|                          | Bus power                       | <360mW                                                                                         |
| Auxiliary supply         | Voltage                         | 12-30V DC                                                                                      |
|                          | Current                         | <60mA 30V DC                                                                                   |
|                          | Power consumption               | <1.8W                                                                                          |
| Connection               | KNX                             | Bus connection terminal(red/black)                                                             |
|                          | Auxiliary power                 | Screw terminals                                                                                |
|                          | RS485/RS232                     | Screw terminals                                                                                |
|                          | Wire range                      | 0.2-2.5mm <sup>2</sup>                                                                         |
|                          | Torque                          | 0.4N-m                                                                                         |
| Operation and<br>display | Channel power LED               | Yellow, channel power normal                                                                   |
|                          | Channel communication LED       | Red flashing, telegram KNX->Other protocol<br>Green flashing, telegram Other protocol<br>->KNX |
|                          | Programming button and LED      | Red, assign physical address                                                                   |
| Temperature              | Operation                       | −5 °C + 45 °C                                                                                  |
|                          | Storage                         | −25 °C + 55 °C                                                                                 |
|                          | Transportation                  | – 25 °C + 70 °C                                                                                |
| Ambient                  | Humidity                        | <93%, except dewing                                                                            |
| Design                   | Standard 35 mm DIN rail install | ation                                                                                          |
| Dimension                | 72 x 90 x 64mm                  |                                                                                                |
| Weight                   | 0.17KG                          |                                                                                                |

# Chapter 3 Dimension and Connection Diagram

# 3.1.Dimension diagram

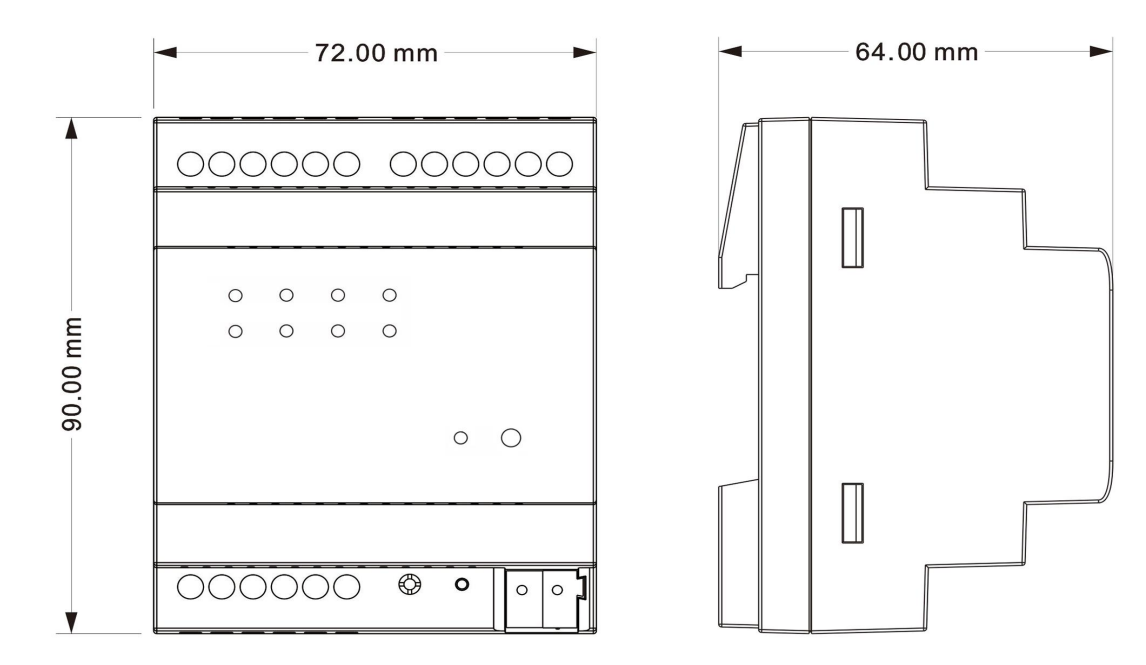

### 3.2. Connection diagram

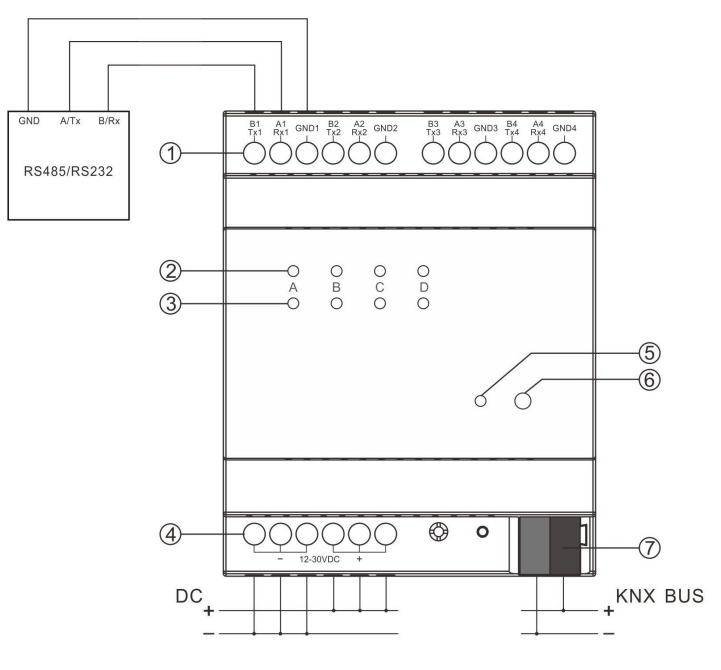

① RS485/RS232 interface

B1, A1 as RS485 interface of Channel 1.

TX1, RX1 as RS232 interface of Channel 1.

Other channels are same as channel 1, not repeat it here.

Note:

Two types of communication of RS485&RS232 need to correspond to the product hardware module and database setting.

220V strong current not allowed to access!

- 2 Channel power LED indicator
- 3 Channel communication LED indicator
- 4 Auxiliary power screw terminals
- 5 Programming LED
- $^{\textcircled{6}}$  Programming button
- $\ensuremath{\overline{\mathcal{O}}}$  KNX bus connection terminal

# **Chapter 4 Project design and programming**

| KNX Gateway for RS485/RS232/1.1 | 2049          | 4000               | 4000             |
|---------------------------------|---------------|--------------------|------------------|
|                                 | objects       | or group addresses | or associations  |
| Applications                    | communication |                    | of accordiations |
|                                 | Maximum of    | Maximum number     | Maximum number   |

#### **General function**

General function includes heartbeat packet, KNX telegram delay time setting and enabling channel functions.

#### **Communication datapoints**

Channel supports up to 500 function datapoints. Each function point is undirectional, which can be configured direction, name and datatype(1bit/2bit/4bit/1byte/2byte).

#### Modbus master function

As Modbus master, read register data from slave and communicate with KNX.

#### Modbus slave function

As Modbus slave, report KNX data to master or BA system.

#### **Communication data conversion**

As normal gateway, only converting data, without communication mechanisms and logic.

#### Air-conditioning connection

Support DAIKIN, HITACHI, Mitsubishi and other VRV Air conditioners in Modbus RTU mode, independent control up to 64 devices.

#### Other

Support some manufacturers of electric curtains and background music host control protocol.

# Chapter 5 Parameter setting description in the ETS

## 5.1. Parameter window "General setting"

-.-.- KNX Gateway for RS485/RS232 > General setting

| General setting     | Send cycle of "In operation" telegram<br>[1240,0=inactive] | 0       | ÷ | min |
|---------------------|------------------------------------------------------------|---------|---|-----|
| Channel 1 setting   | Send delay between KNX telegram                            | Disable |   | •   |
| Channel 2 setting   | Channel enable                                             |         |   |     |
| Channel 3 setting   | Channel 1                                                  | 1       |   |     |
|                     | Channel 2                                                  | 1       |   |     |
| Channel 4 setting   | Channel 3                                                  |         |   |     |
| + Channel 1-VRV/VRF | Channel 4                                                  | ~       |   |     |
| + Channel 2-Modbus  |                                                            |         |   |     |
| + Channel 3-RS485   |                                                            |         |   |     |
| + Channel 4-R5232   |                                                            |         |   |     |

#### Fig.5.1"General setting" parameter window

Parameter "Send cycle of "In operation"telegram [1...240s, 0 = inactive]"

This parameter is for setting the time interval when this module cycle send telegrams through the bus to indicate this module in normal operation. When set to "0", the object " in operation" will not send a telegram. If the setting is not "0", the object "In operation" will send a telegram according to the set period time with logic "1" to the bus. Options: **0...240s,0= inactive** 

As to reduce the bus load as much as possible, the maximum time interval should be selected according to actual needs.

# Parameter "Send delay between KNX telegram".

This parameter is for setting the send delay between KNX telegram. When set the "Disable", KNX telegram is sent without delay. Options:

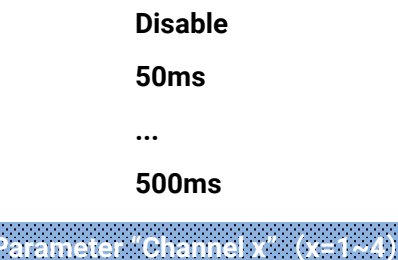

This parameter is for enabling the channel function.

# 5.2.Parameter window "Channel x setting"

-.-.- KNX Gateway for RS485/RS232 > Channel 1 setting

| General setting   | Channel function                      | Modbus<->KNX                   | *                          |
|-------------------|---------------------------------------|--------------------------------|----------------------------|
| Channel 1 setting | Channel description                   |                                |                            |
| Channel 2 setting | Communication setting                 |                                |                            |
| -                 | Baudrate                              | 9600                           | <ul> <li>bits/s</li> </ul> |
| Channel 3 setting | Word length (bits)                    | 8                              |                            |
| Channel 4 setting | Stop bits                             | 1                              | *                          |
| Channel 1-Modbus  | Parity                                | None                           | •                          |
| Channel 2-RS485   | Modbus setting                        |                                |                            |
| Channel 3-RS232   | Gateway type                          | O Modbus master O Modbus slave |                            |
|                   | Slave address (common)                | 1                              | ÷                          |
| Channel 4-Audio   | Transmission order of 2 byte          | O MSB first 🔘 LSB first        |                            |
|                   | Register address                      | 0 based 1 based                |                            |
|                   | Request setting for master            |                                |                            |
|                   | Send delay for the next request       | 100ms                          | •                          |
|                   | Send delay for the next request cycle | Minimal                        | •                          |
|                   | Multi read requests                   |                                |                            |
|                   | Diagnostic setting                    |                                |                            |
|                   | Diagnostic objects                    |                                |                            |

#### -.-.- KNX Gateway for RS485/RS232 > Channel 1 setting

| General setting     | Channel function       | VRV/VRF gateway     | •        |
|---------------------|------------------------|---------------------|----------|
| Channel 1 setting   | Channel description    |                     |          |
| Channel 2 setting   | Gateway address [0255] | 255                 | *<br>*   |
| channer e secting   | Communication setting  |                     |          |
| Channel 3 setting   | AC unit protocol as    | DAIKIN (DTA116A621) | •        |
| Channel 4 setting   | Baudrate               | 9600                | ▼ bits/s |
| + Channel 1-VRV/VRF | Word length (bits)     | 8                   |          |
|                     | Stop bits              | 1                   | •        |
| + Channel 2-Modbus  | Parity                 | None                | •        |

"VRV/VRF gateway" general setting

GVS K-BUS KNX/EIB

| General setting                                                                                                    | Channel function                                                                                                    | RS485<->KNX                                                                           | *                                                                                                    |
|----------------------------------------------------------------------------------------------------|----------------------------------------------------------------------------------------------------|---------------------------------------------------------------------------------------|----------------------------------------------------------------------------------------------------|
| Channel 1 setting                                                                                                    | Channel description                                                                                                    |                                                                                       |                                                                                                    |
| channel i setting                                                                                                    | Communication setting                                                                                                    |                                                                                       |                                                                                                    |
| Channel 2 setting                                                                                                    | Baudrate                                                                                                    | 9600                                                                                  | ▼ bits/s                                                                                                    |
| Channel 3 setting                                                                                                    | Word length (bits)                                                                                                    | 8                                                                                     |                                                                                                    |
| Channel 4 setting                                                                                                    | Stop bits                                                                                                    | 1                                                                                     | •                                                                                                    |
| + Channel 1. PS 195                                                                                                    | Parity                                                                                                    | None                                                                                  | •                                                                                                    |
| · channer (10405                                                                                                    |                                                                                                    |                                                                                       |                                                                                                    |
| + Channel 2-Modbus                                                                                                    | RS485 setting                                                                                                    |                                                                                       |                                                                                                    |
| + Channel 3-RS485                                                                                                    | rS485 telegram is HEX Code, support may<br>or 0A,0F,BA,;                                                                                                    | x. size is 16 bytes, and format as: 0                                                 | A-0F-AB; or 0A 0F AB;                                                                                                    |
| Channel 4-R5232                                                                                                    | Send delay between RS485 telegram                                                                                                    | 100ms                                                                                 | •                                                                                                    |
| <ul> <li>Channel 2-Modbus</li> </ul>                                                                                                    | RS232 setting                                                                                                    |                                                                                       |                                                                                                    |
| <ul> <li>Channel 3-RS485</li> </ul>                                                                                                    | RS232 telegram is HEX Code, support max<br>or 0A,0F,BA,;                                                                                                    | x. size is 16 bytes, and format as: 0                                                 | A-0F-AB; or 0A 0F AB;                                                                                                    |
| Channel 4-PS222                                                                                                    | Send delay between RS232 telegram                                                                                                    | 100ms                                                                                 | •                                                                                                    |
| <ul> <li>Channel 4-K5252</li> </ul>                                                                                                    | "RS485/RS232<->KNX" gener                                                                                                    | ral setting                                                                           |                                                                                                    |
| KNX Gateway for F                                                                                                    | S485/RS232 > Channel 1 setting                                                                                                    |                                                                                       |                                                                                                    |
| General setting                                                                                                    | Channel function                                                                                                    | Audio gateway                                                                         | *                                                                                                    |
| Channel 1 setting                                                                                                    | Channel description                                                                                                    |                                                                                       |                                                                                                    |
| Channel 2 setting                                                                                                    | Communication setting                                                                                                    |                                                                                       |                                                                                                    |
| Channel 2 setting                                                                                                    | Audio unit protocol as                                                                                                    | backaudio                                                                             | •                                                                                                    |
| Channel 2 cotting                                                                                                    | P. Jack                                                                                                    |                                                                                       |                                                                                                    |
| channel 3 setting                                                                                                    | Baudrate                                                                                                    | 4800                                                                                  | ▼ bits/s                                                                                                    |
| Channel 4 setting                                                                                                    | Word length (bits)                                                                                                    | 4800<br>8                                                                             | ▼ bits/s                                                                                                    |
| Channel 4 setting                                                                                                    | Word length (bits)<br>Stop bits                                                                                                    | 4800<br>8<br>1                                                                        | <ul> <li>bits/s</li> </ul>                                                                                                    |
| Channel 4 setting<br>+ Channel 1-Audio                                                                                                    | Word length (bits) Stop bits Parity                                                                                                    | 4800<br>8<br>1<br>None                                                                | ▼ bits/s<br>▼                                                                                                    |
| Channel 4 setting + Channel 1-Audio                                                                                                    | Word length (bits)<br>Stop bits<br>Parity<br>"Audio gateway" general s                                                                                                    | 4800<br>8<br>1<br>None<br>setting                                                     | <ul> <li>bits/s</li> <li></li> <li></li> </ul>                                                                                                    |
| KNX Gateway for F                                                                                                    | Word length (bits)<br>Stop bits<br>Parity<br>"Audio gateway" general s<br>tS485/RS232 > Channel 1 setting                                                                                                    | 4800<br>8<br>1<br>None<br>setting                                                     | • bits/s                                                                                                    |
| Channel 4 setting     Channel 1-Audio     KNX Gateway for F     General setting                                                                                                    | Word length (bits)<br>Stop bits<br>Parity<br>"Audio gateway" general s<br>States/RS232 > Channel 1 setting<br>Channel function                                                                                                    | 4800<br>8<br>1<br>None<br>setting<br>Curtain gateway                                  | bits/s                                                                                                    |
| <ul> <li>Channel 4 setting</li> <li>Channel 1-Audio</li> <li> KNX Gateway for F</li> <li>General setting</li> <li>Channel 1 setting</li> </ul>                                             | Word length (bits)<br>Stop bits<br>Parity<br>"Audio gateway" general s<br>S485/RS232 > Channel 1 setting<br>Channel function<br>Channel description                                                                                                    | 4800<br>8<br>1<br>None<br>setting<br>Curtain gateway                                  | <ul> <li>bits/s</li> <li>*</li> <li>*</li> <li>*</li> </ul>                                                                                                    |
| Channel 4 setting Channel 1-Audio Channel 1-Audio Channel 1-Audio General setting Channel 1 setting Channel 2 setting                                                                      | Word length (bits)<br>Stop bits<br>Parity<br>"Audio gateway" general s<br>tS485/RS232 > Channel 1 setting<br>Channel function<br>Channel description<br>Communication setting                                                                                                    | 4800<br>8<br>1<br>None<br>Setting<br>Curtain gateway                                  | bits/s                                                                                                    |
| Channel 4 setting Channel 4 setting Channel 1-Audio Channel 1-Audio General setting Channel 1 setting Channel 2 setting                                                                    | Baudrate         Word length (bits)         Stop bits         Parity         "Audio gateway" general s         S485/RS232 > Channel 1 setting         Channel function         Channel description         Communication setting         Curtain unit protocol as                                                                                        | 4800<br>8<br>1<br>None<br>Setting<br>Curtain gateway<br>DOOYA O Other                 | bits/s                                                                                                    |
| Channel 4 setting  Channel 4 setting  Channel 1-Audio  Channel 1-Audio  Channel 2 setting  Channel 2 setting  Channel 3 setting                                                            | Baudrate         Word length (bits)         Stop bits         Parity         "Audio gateway" general s         KS485/RS232 > Channel 1 setting         Channel function         Channel description         Communication setting         Curtain unit protocol as         Protocol description                                                          | 4800<br>8<br>1<br>None<br>Setting<br>Curtain gateway<br>DOOYA Other                   | bits/s                                                                                                    |
| Channel 4 setting  Channel 4 setting  Channel 1-Audio  Channel 1-Audio  Channel 1 setting  Channel 1 setting  Channel 2 setting  Channel 3 setting  Channel 4 setting                      | Baudrate         Word length (bits)         Stop bits         Parity         "Audio gateway" general s         Channel 1 setting         Channel function         Channel description         Curtain unit protocol as         Protocol description         Baudrate                                                                                     | 4800<br>8<br>1<br>None<br>Setting<br>Curtain gateway<br>DOOYA O Other<br>9600         | <ul> <li>bits/s</li> <li>t</li> <li>t</li> <lit< li=""> <li>t</li> <li>t</li> <li>t</li> <li>t</li> <li>t</li> <!--</td--></lit<></ul> |
| Channel 4 setting  Channel 4 setting  Channel 1-Audio  Channel 1-Audio  Channel 3 setting  Channel 1 setting  Channel 2 setting  Channel 3 setting  Channel 4 setting  + Channel 1-Curtain | Baudrate         Word length (bits)         Stop bits         Parity         "Audio gateway" general s         St485/RS232 > Channel 1 setting         Channel function         Channel description         Communication setting         Curtain unit protocol as         Protocol description         Baudrate         Word length (bits)              | 4800<br>8<br>1<br>None<br>Setting<br>Curtain gateway<br>DOOYA Other<br>9600<br>8      | <ul> <li>bits/s</li> <li>t</li> <li>t</li> <li>t</li> <li>t</li> <li>bits/s</li> </ul>                                                                                                    |
| Channel 4 setting  Channel 4 setting  Channel 1-Audio  Channel 1-Audio  Channel 3 setting  Channel 2 setting  Channel 3 setting  Channel 4 setting  Channel 4 setting                      | Baudrate         Word length (bits)         Stop bits         Parity         "Audio gateway" general s <b>St8485/RS232 &gt; Channel 1 setting</b> Channel function         Channel description         Communication setting         Curtain unit protocol as         Protocol description         Baudrate         Word length (bits)         Stop bits | 4800<br>8<br>1<br>None<br>Setting<br>Curtain gateway<br>DOOYA Other<br>9600<br>8<br>1 | <ul> <li>bits/s</li> <li>t</li> <li>t</li> <li>t</li> <li>bits/s</li> <li>t</li> </ul>                                                                                                    |

"Curtain gateway" general setting

Fig.5.2 "Channel x setting" parameter window

KNX/EIB KNX Gateway for RS485/RS232

# Parameter "Channel function

This parameter is for setting channel function. Options:

K-BUS<sup>®</sup>

Modbus<->KNX RS485<->KNX RS232<->KNX VRV/VRF gateway Audio gateway Curtain gateway

Note: VRV/VRF gateway is not supported on Channel 2/3/4. Curtain gateway is not supported on Channel 3/4.

Parameter "Channel description"

This parameter is for setting the custom description of channel, up to 30 characters can be input.

Parameter "Gateway address [0. 255]"

This parameter is visible when channel function is selected as "VRV/VRF gateway". Set the gateway address. Options: **0..255** 

#### **Communication setting**

# Parameter "AC unit protocol as'

This parameter is visible when channel function is selected as "VRV/VRF gateway". Set Air-conditioning unit protocol, and DTA116A621 is currently temporarily supported. Options:

DAIKIN (DTA116A621 ) HITACHI (HL03B) Mitsubishi (ABJK-CCM10) Fujitsu (UTY-VMGX) Gree Toshiba (IFMB645TLE) Other

## Parameter "Curtain unit protocol as"

This parameter is visible when channel function is selected as "Curtain gateway". Set Curtain unit protocol, and DOOYA motor is currently temporarily supported. Options:

DOOYA Other **K-BUS**<sup>®</sup> KNX/EIB KNX Gateway for RS485/RS232

# Parameter "Audio unit protocol as"

This parameter is visible when channel function is selected as "Audio gateway". Set Audio unit protocol Options:

backaudio Yodaar MiYue cnWise Other

#### ---Parameter "Protocol description"

This parameter is visible when the above 3 parameters is selected as "Other". Set the name of other protocol, up to 4 characters can be input.

Parameter "Baudrate"

This parameter is for setting the baud rate of communication. Options:

1200 bits/s 2400 bits/s ...

115200 bits/s

arameter "Word length (bits)

This parameter is for setting the word length. The default length is 8.

Parameter "Stop bits'

This parameter is for setting the stop bits of data frames. Options: 0.5 / 1 / 1.5 / 2

Parameter "Parity

This parameter is for setting the Parity of data frames. Options:

Even

Odd

None

Modbus setting(The following parameters are visible when channel function is selected as "Modbus<->KNX")

Parameter "Gateway type"

This parameter is for setting the Gateway type. Options:

#### Modbus master

Modbus slave

**K-BUS**<sup>®</sup> KNX/EIB KNX Gateway for RS485/RS232

#### Note: Channel 2/3/4 only supports Modbus master.

# ---Parameter "Slave address (common)

If gateway used as slave, this parameter enters slave address;

If gateway used as master, this parameter enters slave common address. If the slave does not use common address, you can configure additional addresses in the channel page.

Options: 0..247

Parameter "Transmission order of 2 byte"

This parameter is for setting the sequence of the 2-byte-value data transmission. Options:

MSB first

LSB first

Parameter "Register address"

This parameter is for setting register address is defined based on 0 or 1. Options:

0 based

1 based

#### Request setting for master

#### ---Parameter "Send delay for the next request"

This parameter is visible when gateway type is selected as "Modbus master". For setting delay of the next request. Options:

100ms

200ms

300ms

500ms

Note: The setting of the request time should be configured reasonably according to the response time of the access device.

---Parameter "Send delay for the next request cycle"

This parameter is visible when gateway type is selected as "Modbus master". For setting delay of the next request cycle. That is, the time interval to start the next round of requests, which cannot be set too short and ensure that the last round of requests is completed, otherwise the later unrequested telegram will be ignored. Options:

> Minimal 1s 2s ...

10s

#### ---Parameter "Multi read requests"

This parameter is visible when gateway type is selected as "Modbus master". Set enabled, the slave address and function code are the same, and the register address continuous or duplicate channels can be combined into a multiple read request. Up to 16 channels can be combined.

#### **Diagnostic settings**

# Parameter "Diagnostic objects"

This parameter is for setting the object "Diagnostic: Slave (common)" is visible when enabled. ----Parameter "Send delay for the next request cycle"

This parameter is visible when gateway type is selected as "Modbus slave" and the previous parameter enabled.

This parameter is for setting the communication status of the sending between master and the slave. For the master, a ON telegram will be sent to the KNX bus when without receiving a response from the device. For slave, within a request timeout, a ON telegram is sent to the KNX bus when without a request from the host. Options:

10min 20min

•••

120min

# RS485 / RS232 setting(The following parameters are visible when channel function is selected as "RS485/RS232<->KNX")

RS485/RS232 telegram is HEX Code, support max. size is 16 bytes, and format as: 0A-0F-AB-....; o 0A 0F AB ...; or 0A,0F,BA,...;

### Parameter "Send delay between RS485/RS232 telegram"

This parameter is for setting the send delay between RS485/RS232 telegram. When set the "Disable", RS485/RS232 telegram is sent without delay. Options:

Disable 50ms ... 500ms

# 5.3.Parameter window "Modbus<->KNX"

### 5.3.1. Parameter window "Datapoints setting"

KNY CALLER (PC222) Character I (Marthur & Data and the set

| General setting                | Make sure the hardware is R | \$485 interface board in the corresponding channel |
|--------------------------------|-----------------------------|----------------------------------------------------|
| Channel 1 setting              | Datapoints 1-10             | ~                                                  |
| Channel 2 setting              | Slave address type          | Common Individual for current page                 |
| Channel 3 setting              | Datapoints 11-20            | ~                                                  |
|                                | Slave address type          | Common Individual for current page                 |
| Channel <mark>4</mark> setting | Datapoints 21-30            | ~                                                  |
| Channel 1-Modbus               | Slave address type          | O Common O Individual for current page             |

Make sure the hardware is RS485 interface board in the corresponding channel. Parameter "Datapoints 1-10/11-20/21-30/

This parameter is for setting the datapoint window of Modbus<->KNX. Display 10 datapoints per page when enabled.

Note: Modbus<->KNX channel 1 supports most 500 datapoints and channel 2/3/4 most 50 datapoints.

# ----Parameter "Slave address type"

This parameter is visible when gateway type is selected as "Modbus master" and the previous parameter enabled. Set slave address type per page. Options:

#### Common

#### Individual for current page

#### The following parameters are visible when select "Individual for current page"

### --Parameter "Slave address"

This parameter is for setting slave address of the current page when the page uses an individual slave address. For example, the slave address of datapoint 1-10. Option: **0..247** 

----Parameter "Slave description (max 30char.)"

This parameter is for setting the custom description of diagnostic object, up to 30 characters can be input.

Each 10 datapoint with a diagnostic object, such as the object "Diagnostic: Slave (Data point 1-10)".

# 5.3.2. Parameter window "Datapoint x"

K-BUS<sup>®</sup>

| KNX Gateway for RS4                  | 85/RS232 > Channel 1-Modbus > | Datapoints 1-10 |
|--------------------------------------|-------------------------------|-----------------|
| General setting                      | Datapoint 1                   | 1               |
|                                      | Datapoint 2                   | 1               |
| Channel 1 setting                    | Datapoint 3                   | 1               |
| Channel 2 setting                    | Datapoint 4                   | 1               |
|                                      | Datapoint 5                   | ~               |
| Channel 3 setting                    | Datapoint 6                   | ~               |
| Channel 4 setting                    | Datapoint 7                   | ~               |
| conner i secong                      | Datapoint 8                   | ~               |
| <ul> <li>Channel 1-Modbus</li> </ul> | Datapoint 9                   | 1               |
| Datapoints setting                   | Datapoint 10                  | ~               |

+ Datapoints 1-10

Fig.5.3.2.1 "Datapoints 1-10" parameter window

# Parameter "Datapoints 1/2/3/.

This parameter is for setting the datapoint of Modbus<->KNX. Display datapoint when enabled.

The following is the datapoint parameter window for the Modbus <-> KNX.

# GVS<sup>®</sup> K-BUS<sup>®</sup> KNX/EIB KNX Gateway for RS485/RS232

| General setting                                                                                                    | Datapoint type                                                                                                    | 1 bit binary                                                                                                    | 2                                                                                |
|----------------------------------------------------------------------------------------------------|----------------------------------------------------------------------------------------------------|----------------------------------------------------------------------------------------------------|----------------------------------------------------------------------------------|
| Channel 1 setting                                                                                                    | Description (max 30char.)                                                                                                    |                                                                                                    |                                                                                  |
| Channel 2 setting                                                                                                    | Communication direction                                                                                                    | KNX to Modbus O Mod                                                                                                    | bus to KNX                                                                       |
| channer 2 setting                                                                                                    | Send value condition                                                                                                    | On value change                                                                                                    |                                                                                  |
| Channel 3 setting                                                                                                    | Type (register)                                                                                                    | Bit register                                                                                                    |                                                                                  |
| Channel 4 setting                                                                                                    | Value inverted                                                                                                    |                                                                                                    |                                                                                  |
| Channel 1-Modbus                                                                                                    | Function                                                                                                    | 01-Read coils 02-Read                                                                                                    | ad discrete inputs                                                               |
| Datapoints setting                                                                                                    | Address                                                                                                    | 1                                                                                                    |                                                                                  |
| Datapoints 1-10                                                                                                    | Polling interval                                                                                                    | Every cycle                                                                                                    |                                                                                  |
| Datapoint 1                                                                                                    |                                                                                                    |                                                                                                    |                                                                                  |
|                                                                                                    | "1 bit binary" par                                                                                                    | ameter                                                                                                    |                                                                                  |
| KNX Gateway for RS48                                                                                                    | 5/RS232 > Channel 1-Modbus > Datap                                                                                                    | oints 1-10 > Datapoint 1                                                                                                    |                                                                                  |
|                                                                                                    |                                                                                                    |                                                                                                    |                                                                                  |
|                                                                                                    | 100000000000000000000000000000000000000                                                                                                    |                                                                                                    |                                                                                  |
| General setting                                                                                                    | Datapoint type                                                                                                    | 1 byte percent value                                                                                                    | •                                                                                |
| General setting<br>Channel 1 setting                                                                                                    | Datapoint type<br>Description (max 30char.)                                                                                                    | 1 byte percent value                                                                                                    | •                                                                                |
| General setting<br>Channel 1 setting<br>Channel 2 setting                                                                                                    | Datapoint type<br>Description (max 30char.)<br>Communication direction                                                                                                    | 1 byte percent value                                                                                                    | •<br>ous to KNX                                                                  |
| General setting<br>Channel 1 setting<br>Channel 2 setting                                                                                                    | Datapoint type<br>Description (max 30char.)<br>Communication direction<br>Send value condition                                                                                                    | 1 byte percent value KNX to Modbus On value change                                                                                                    | •<br>bus to KNX                                                                  |
| General setting<br>Channel 1 setting<br>Channel 2 setting<br>Channel 3 setting                                                                                                    | Datapoint type<br>Description (max 30char.)<br>Communication direction<br>Send value condition<br>Type (register)                                                                                                    | 1 byte percent value<br>KNX to Modbus O Modb<br>On value change<br>Word register                                                                                                    | •<br>ous to KNX                                                                  |
| General setting<br>Channel 1 setting<br>Channel 2 setting<br>Channel 3 setting<br>Channel 4 setting                                                                                                    | Datapoint type<br>Description (max 30char.)<br>Communication direction<br>Send value condition<br>Type (register)<br>Position (register)                                                                                               | 1 byte percent value<br>KNX to Modbus O Modb<br>On value change<br>Word register<br>Low byte                                                                                          | ▼<br>bus to KNX                                                                  |
| General setting<br>Channel 1 setting<br>Channel 2 setting<br>Channel 3 setting<br>Channel 4 setting<br>Channel 1-Modbus                                                                                                    | Datapoint type<br>Description (max 30char.)<br>Communication direction<br>Send value condition<br>Type (register)<br>Position (register)<br>Minimum register value                                                                     | 1 byte percent value<br>KNX to Modbus Modb<br>On value change<br>Word register<br>Low byte<br>0                                                                                       | ►<br>bus to KNX<br>►                                                             |
| General setting<br>Channel 1 setting<br>Channel 2 setting<br>Channel 3 setting<br>Channel 4 setting<br>Channel 1-Modbus                                                                                                    | Datapoint type<br>Description (max 30char.)<br>Communication direction<br>Send value condition<br>Type (register)<br>Position (register)<br>Minimum register value<br>Maximum register value                                           | 1 byte percent value<br>KNX to Modbus  Modb<br>On value change<br>Word register<br>Low byte<br>0<br>255                                                                               | bus to KNX                                                                       |
| General setting<br>Channel 1 setting<br>Channel 2 setting<br>Channel 3 setting<br>Channel 4 setting<br>Channel 1-Modbus<br>Datapoints setting                                                                                                    | Datapoint type<br>Description (max 30char.)<br>Communication direction<br>Send value condition<br>Type (register)<br>Position (register)<br>Minimum register value<br>Maximum register value<br>Minimum KNX value                      | 1 byte percent value<br>KNX to Modbus Modb<br>On value change<br>Word register<br>Low byte<br>0<br>255<br>0                                                                           | vus to KNX<br>✓<br>↓<br>↓<br>9                                                   |
| General setting<br>Channel 1 setting<br>Channel 2 setting<br>Channel 3 setting<br>Channel 4 setting<br>Channel 1-Modbus<br>Datapoints setting<br>Datapoints 1-10                                                                                  | Datapoint type<br>Description (max 30char.)<br>Communication direction<br>Send value condition<br>Type (register)<br>Position (register)<br>Minimum register value<br>Maximum KNX value<br>Maximum KNX value                           | 1 byte percent value<br>KNX to Modbus  Modb<br>On value change<br>Word register<br>Low byte<br>0<br>255<br>0<br>100                                                                   | vus to KNX                                                                       |
| General setting<br>Channel 1 setting<br>Channel 2 setting<br>Channel 3 setting<br>Channel 4 setting<br>Channel 1-Modbus<br>Datapoints setting<br>Datapoints 1-10<br>Datapoint 1                                                                   | Datapoint type<br>Description (max 30char.)<br>Communication direction<br>Send value condition<br>Type (register)<br>Position (register)<br>Minimum register value<br>Maximum register value<br>Maximum KNX value                      | 1 byte percent value<br>KNX to Modbus  Modb<br>On value change<br>Word register<br>Low byte<br>0<br>255<br>0<br>100                                                                   | •<br>bus to KNX<br>•<br>•<br>•<br>•<br>•<br>•<br>•<br>•<br>•<br>•<br>•<br>•<br>• |
| General setting<br>Channel 1 setting<br>Channel 2 setting<br>Channel 3 setting<br>Channel 4 setting<br>Channel 1-Modbus<br>Datapoints setting<br>Datapoints 1-10<br>Datapoint 1<br>Datapoint 2                                                    | Datapoint type<br>Description (max 30char.)<br>Communication direction<br>Send value condition<br>Type (register)<br>Position (register)<br>Minimum register value<br>Maximum register value<br>Maximum KNX value<br>Maximum KNX value | 1 byte percent value<br>KNX to Modbus  Modb<br>On value change<br>Word register<br>Low byte<br>0<br>255<br>0<br>100<br>03-Read holding registers<br>04-Read input registers           | bus to KNX                                                                       |
| General setting<br>Channel 1 setting<br>Channel 2 setting<br>Channel 3 setting<br>Channel 4 setting<br>Channel 1-Modbus<br>Datapoints setting<br>Datapoints 1-10<br>Datapoint 2<br>Datapoint 3                                                    | Datapoint type<br>Description (max 30char.)<br>Communication direction<br>Send value condition<br>Type (register)<br>Position (register)<br>Minimum register value<br>Maximum register value<br>Maximum KNX value<br>Maximum KNX value | 1 byte percent value<br>KNX to Modbus  Modd<br>On value change<br>Word register<br>Low byte<br>0<br>255<br>0<br>100<br>03-Read holding registers<br>04-Read input registers           | vus to KNX                                                                       |
| General setting<br>Channel 1 setting<br>Channel 2 setting<br>Channel 2 setting<br>Channel 3 setting<br>Channel 4 setting<br>Channel 1-Modbus<br>Datapoints setting<br>Datapoints 1-10<br>Datapoint 1<br>Datapoint 2<br>Datapoint 3<br>Datapoint 4 | Datapoint type<br>Description (max 30char.)<br>Communication direction<br>Send value condition<br>Type (register)<br>Position (register)<br>Minimum register value<br>Maximum register value<br>Maximum KNX value<br>Maximum KNX value | 1 byte percent value<br>KNX to Modbus  Modb<br>On value change<br>Word register<br>Low byte<br>0<br>255<br>0<br>100<br>0<br>03-Read holding registers<br>04-Read input registers<br>1 | •<br>bus to KNX<br>•<br>•<br>•<br>•<br>•<br>•<br>•<br>•<br>•<br>•<br>•<br>•<br>• |

'1 byte percent value" parameter

GVS K-BUS KNX/EIB KNX Gateway for RS485/RS232

| General setting                                                                                                    | Datapoint type                                                                                                    | 1 byte configured unsigned value                                                                                                    |        |
|----------------------------------------------------------------------------------------------------|----------------------------------------------------------------------------------------------------|----------------------------------------------------------------------------------------------------|--------|
| Channel 1 setting                                                                                                    | Description (max 30char.)                                                                                                    |                                                                                                    |        |
| Channel 2 setting                                                                                                    | Communication direction                                                                                                    | KNX to Modbus O Modbus to KN                                                                                                    | X      |
|                                                                                                    | Send value condition                                                                                                    | On value change                                                                                                    |        |
| Channel 3 setting                                                                                                    | Type (register)                                                                                                    | Bit register                                                                                                    |        |
| Channel <mark>4</mark> setting                                                                                                    | When register '1'                                                                                                    | No reaction O Set register value                                                                                                    |        |
| Channel 1-Modbus                                                                                                    | Object value                                                                                                    | 255                                                                                                    |        |
| <b></b>                                                                                                    | When register '0'                                                                                                    | No reaction 🔘 Set register value                                                                                                    |        |
| Datapoints setting                                                                                                    | Object value                                                                                                    | 0                                                                                                    |        |
| Datapoint 1                                                                                                    | Function                                                                                                    | 01-Read coils 02-Read discrete                                                                                                    | inputs |
| Datapoint 2                                                                                                    | Address                                                                                                    | 1                                                                                                    |        |
| Datapoint 3                                                                                                    | Polling interval                                                                                                    | Every cycle                                                                                                    |        |
|                                                                                                    | i olinig interval                                                                                                    | Lively cycle                                                                                                    |        |
|                                                                                                    | "1 byte configured unsigned                                                                                                    | d value" parameter                                                                                                    |        |
| KNX Gateway for RS48                                                                                                    | "1 byte configured unsigned<br>85/RS232 > Channel 1-Modbus > Datap                                                                                                    | value" parameter<br>points 1-10 > Datapoint 1                                                                                                    |        |
| KNX Gateway for RS48                                                                                                    | "1 byte configured unsigned<br>B5/RS232 > Channel 1-Modbus > Datag                                                                                                    | 1 value" parameter<br>points 1-10 > Datapoint 1<br>1 byte unsigned value                                                                                                    |        |
| KNX Gateway for RS48<br>General setting<br>Channel 1 setting                                                                                                    | "1 byte configured unsigned<br>B5/RS232 > Channel 1-Modbus > Datag<br>Datapoint type<br>Description (max 30char.)                                                                                                    | 1 value" parameter<br>points 1-10 > Datapoint 1<br>1 byte unsigned value                                                                                                    |        |
| KNX Gateway for RS48<br>General setting<br>Channel 1 setting                                                                                                    | "1 byte configured unsigned<br>B5/RS232 > Channel 1-Modbus > Datap<br>Datapoint type<br>Description (max 30char.)<br>Communication direction                                                                                | a value" parameter<br>points 1-10 > Datapoint 1<br>1 byte unsigned value<br>KNX to Modbus © Modbus to KN                                                                                                    | ٧X     |
| KNX Gateway for RS48<br>General setting<br>Channel 1 setting<br>Channel 2 setting                                                                                     | "1 byte configured unsigned<br>B5/RS232 > Channel 1-Modbus > Datage<br>Datapoint type<br>Description (max 30char.)<br>Communication direction<br>Send value condition                                                       | a value" parameter<br>points 1-10 > Datapoint 1<br>1 byte unsigned value<br>KNX to Modbus  Modbus to KM<br>On value change                                                                                                    | νx     |
| KNX Gateway for RS48<br>General setting<br>Channel 1 setting<br>Channel 2 setting<br>Channel 3 setting                                                                | "1 byte configured unsigned<br>B5/RS232 > Channel 1-Modbus > Datage<br>Datapoint type<br>Description (max 30char.)<br>Communication direction<br>Send value condition<br>Type (register)                                    | a value" parameter<br>points 1-10 > Datapoint 1<br>1 byte unsigned value<br>KNX to Modbus () Modbus to KN<br>On value change<br>Word register                                                                                                    | νx     |
| KNX Gateway for RS48<br>General setting<br>Channel 1 setting<br>Channel 2 setting<br>Channel 3 setting<br>Channel 4 setting                                           | "1 byte configured unsigned<br>B5/RS232 > Channel 1-Modbus > Datage<br>Datapoint type<br>Description (max 30char.)<br>Communication direction<br>Send value condition<br>Type (register)<br>Position (register)             | Every cycle         d value" parameter         points 1-10 > Datapoint 1         1 byte unsigned value         KNX to Modbus         KNX to Modbus         On value change         Word register         Low byte                                                                    | νx     |
| KNX Gateway for RS48<br>General setting<br>Channel 1 setting<br>Channel 2 setting<br>Channel 3 setting<br>Channel 4 setting<br>Channel 1-Modbus                       | "1 byte configured unsigned<br>B5/RS232 > Channel 1-Modbus > Datago<br>Datapoint type<br>Description (max 30char.)<br>Communication direction<br>Send value condition<br>Type (register)<br>Position (register)<br>Eunction | A value" parameter<br>points 1-10 > Datapoint 1<br>1 byte unsigned value<br>KNX to Modbus () Modbus to KN<br>On value change<br>Word register<br>Low byte<br>() 03-Read holding registers                                                                                            | vx     |
| KNX Gateway for RS48<br>General setting<br>Channel 1 setting<br>Channel 2 setting<br>Channel 3 setting<br>Channel 4 setting<br>Channel 1-Modbus<br>Datapoints setting | "1 byte configured unsigned<br>B5/RS232 > Channel 1-Modbus > Datago<br>Datapoint type<br>Description (max 30char.)<br>Communication direction<br>Send value condition<br>Type (register)<br>Position (register)<br>Function | Every cycle         d value" parameter         points 1-10 > Datapoint 1         1 byte unsigned value         NX to Modbus         KNX to Modbus         On value change         Word register         Low byte         0 03-Read holding registers         04-Read input registers | NX     |

"1 byte unsigned value" parameter

GVS<sup>®</sup> K-BUS<sup>®</sup> KNX/EIB KNX Gateway for RS485/RS232

| General setting                                                                                                    | Datapoint type                                                                                                    | 2 byte configured unsigned value                                                                                                    |        |
|----------------------------------------------------------------------------------------------------|----------------------------------------------------------------------------------------------------|----------------------------------------------------------------------------------------------------|--------|
| Channel 1 setting                                                                                                    | Description (max 30char.)                                                                                                    |                                                                                                    |        |
| Channel 2 setting                                                                                                    | Communication direction                                                                                                    | KNX to Modbus O Modbus to KN                                                                                                    | Х      |
| channer 2 setting                                                                                                    | Send value condition                                                                                                    | On value change                                                                                                    |        |
| Channel 3 setting                                                                                                    | Type (register)                                                                                                    | Bit register                                                                                                    | 2      |
| Channel 4 setting                                                                                                    | When register '1'                                                                                                    | ○ No reaction                                                                                                    |        |
| Channel 1-Modbus                                                                                                    | Object value                                                                                                    | 65535                                                                                                    |        |
| Datapoints setting                                                                                                    | When register '0'                                                                                                    | O No reaction O Set register value                                                                                                    |        |
| Datapoints setting<br>Datapoints 1-10                                                                                                    | Object value                                                                                                    | 0                                                                                                    |        |
| Datapoint 1                                                                                                    | Function                                                                                                    | ◎ 01-Read coils ○ 02-Read discrete                                                                                                    | inputs |
| Datapoint 2                                                                                                    | Address                                                                                                    | 1                                                                                                    |        |
| Datapoint 3                                                                                                    | Polling interval                                                                                                    | Every cycle                                                                                                    | •      |
|                                                                                                    | "2 byte configured unsigned                                                                                                    | value" parameter                                                                                                    |        |
|                                                                                                    |                                                                                                    |                                                                                                    |        |
| KNX Gateway for RS48                                                                                                    | 35/RS232 > Channel 1-Modbus > Data                                                                                                    | points 1-10 > Datapoint 1                                                                                                    |        |
| KNX Gateway for RS4                                                                                                    | 35/RS232 > Channel 1-Modbus > Datap<br>Datapoint type                                                                                                    | 2 byte unsigned value                                                                                                    |        |
| KNX Gateway for RS48<br>General setting<br>Channel 1 setting                                                                                                    | 35/RS232 > Channel 1-Modbus > Datag<br>Datapoint type<br>Description (max 30char.)                                                                                                    | 2 byte unsigned value                                                                                                    |        |
| KNX Gateway for RS48<br>General setting<br>Channel 1 setting                                                                                                    | 35/RS232 > Channel 1-Modbus > Datag<br>Datapoint type<br>Description (max 30char.)<br>Communication direction                                                                               | 2 byte unsigned value<br>KNX to Modbus () Modbus to KN                                                                                                    | ٨X     |
| KNX Gateway for RS48<br>General setting<br>Channel 1 setting<br>Channel 2 setting                                                                                     | 35/RS232 > Channel 1-Modbus > Datag<br>Datapoint type<br>Description (max 30char.)<br>Communication direction<br>Send value condition                                                       | 2 byte unsigned value<br>KNX to Modbus  Modbus to KM<br>On value change                                                                                                    | ٧X     |
| KNX Gateway for RS48<br>General setting<br>Channel 1 setting<br>Channel 2 setting<br>Channel 3 setting                                                                | B5/RS232 > Channel 1-Modbus > Datag<br>Datapoint type<br>Description (max 30char.)<br>Communication direction<br>Send value condition<br>Type (register)                                    | 2 byte unsigned value<br>KNX to Modbus  Modbus to KM<br>On value change<br>Word register                                                                                                    | ٧X     |
| KNX Gateway for RS48<br>General setting<br>Channel 1 setting<br>Channel 2 setting<br>Channel 3 setting<br>Channel 4 setting                                           | B5/RS232 > Channel 1-Modbus > Datag<br>Datapoint type<br>Description (max 30char.)<br>Communication direction<br>Send value condition<br>Type (register)<br>Position (register)             | 2 byte unsigned value         2 byte unsigned value         KNX to Modbus         KNX to Modbus         On value change         Word register         High/Low byte       Configured                                                                     | νX     |
| KNX Gateway for RS48<br>General setting<br>Channel 1 setting<br>Channel 2 setting<br>Channel 3 setting<br>Channel 4 setting<br>Channel 1-Modbus                       | 35/RS232 > Channel 1-Modbus > Datag<br>Datapoint type<br>Description (max 30char.)<br>Communication direction<br>Send value condition<br>Type (register)<br>Position (register)             | 2 byte unsigned value         2 byte unsigned value         KNX to Modbus         KNX to Modbus         On value change         Word register         High/Low byte       Configured         0 03-Read holding registers                                 | ٧X     |
| KNX Gateway for RS48<br>General setting<br>Channel 1 setting<br>Channel 2 setting<br>Channel 3 setting<br>Channel 4 setting<br>Channel 1-Modbus<br>Datapoints setting | B5/RS232 > Channel 1-Modbus > Datas<br>Datapoint type<br>Description (max 30char.)<br>Communication direction<br>Send value condition<br>Type (register)<br>Position (register)<br>Function | 2 byte unsigned value         2 byte unsigned value         KNX to Modbus         KNX to Modbus         On value change         Word register         High/Low byte       Configured         0 03-Read holding registers         04-Read input registers | ٧X     |

"2 byte unsigned value" parameter

**K-BUS**<sup>®</sup> KNX/EIB KNX Gateway for RS485/RS232

|                    | and the second second     |                               |  |
|--------------------|---------------------------|-------------------------------|--|
| Seneral setting    | Datapoint type            | 2 byte float value            |  |
| Channel 1 setting  | Description (max 30char.) |                               |  |
| hannel 2 setting   | Communication direction   | KNX to Modbus O Modbus to KNX |  |
|                    | Send value condition      | On value change               |  |
| Channel 3 setting  | Type (register)           | Word register                 |  |
| Channel 4 setting  | Position (register)       | High/Low byte – unsigned      |  |
| hannel 1-Modbus    | Minimum register value    | 0                             |  |
|                    | Maximum register value    | 100                           |  |
| Datapoints setting | Minimum KNX value         | 0                             |  |
| Datapoints 1-10    | Maximum KNX value         | 100                           |  |
| Datapoint 1        |                           | 100                           |  |
| Datapoint 2        | Function                  | 0 03-Read holding registers   |  |
| Datapoint 3        |                           | 04-Read Input registers       |  |
| Datapoint 4        | Address                   | 1                             |  |
| Datapoint 4        | Polling interval          | Every cycle                   |  |

"2 byte float value" parameter

Fig.5.3.2.2 "Datapoints x" parameter window

# Parameter "Datapoint type"

This parameter is for setting the datapoint type. Options:

- 1 bit binary
- 1 byte percent value
- 1 byte configured unsigned value
- 1 byte unsigned value
- 2 byte configured unsigned value
- 2 byte unsigned value
- 2 byte float value

Parameter "Description (max 30char.)"

This parameter is for setting the custom description of datapoint, up to 30 characters can be input.

Parameter "Communication direction"

This parameter is for setting the communication direction. Options:

KNX to Modbus

Modbus to KNX

# --Parameter "Send value condition"

This parameter is visible when previous parameter is selected as "Modbus to KNX". Set the conditions for the value sending. Options:

Only on read requests On value change Cyclic sends

Cyclic sends and on value change

--Parameter "Cycle time [1..255]min"

This parameter is visible when previous parameter is selected as "Cyclic sends...". Set the cycle time. Options: **1..255** 

#### 5.3.2.1. Datapoint type "1 bit binary"

arameter "Type (register)"

This parameter defines the channel function and the size of the register used. Options:

Bit register

Bit in word register

Value in word register

# ---Parameter "Value inverted"

This parameter is visible when register type is selected as "Bit register" or "Bit in word register". Value inverted when enabled. If inverted, then inversion value of the group object corresponds to the value of the bit register.

# ---Parameter "Position (register)"

This parameter is visible when register type is selected as "Bit in word register". Define position in the word register. Options:

Bit 00 Bit 01 ... Bit 15 GVS<sup>®</sup> K-BUS<sup>®</sup> KNX/EIB KNX Gateway for RS485/RS232

# arameter "Bit count

This parameter is visible when register type is selected as "Value in word register". Define bit count in the word register. Options:

| 16 | bit |
|----|-----|
| 15 | bit |
|    |     |
| 01 | bit |
|    |     |

# .---Parameter "Offset"

This parameter is visible when register type is selected as "Value in word register". Define offset in the word register. Options:

Bit 00 Bit 01 ... Bit 15

Note: The channel will not work if it is misconfigured for the option "Value in word register".

The number of bit count and offset must not exceed 16bit, value needs to match the bit count. For example, the bit count is 1bit, so the value is only 0 and 1.

If the bit count is 08bit, the offset must not exceed 08bit.

Eg: If bit count is 08bit,Offset is 08bit, then the value actually defined is the following range (bold font):

B15 B14 B13 B12 B11 B10 B9 B8 B7 B6 B5 B4 B3 B2 B1 B0

It is seen from the example that the bit count and offset must not exceed 16bit. If exceeded, it is out of range and this channel fails.

#### The following parameters are visible when select "Modbus to KNX"

----Parameter "Checked value (register)'

This parameter is visible when register type is selected as "Value in word register". Define checked value in the word register via the number of bit count and offset. Options: **0..65535** 

-Parameter "When register value>checked value, object" -Parameter "When register value=checked value, object" -Parameter "When register value<checked value, object"

These parameters are visible when register type is selected as "Value in word register". Set action of group object. When the register value is greater than/equal to/less than checked value, send a

ON/OFF telegram to the bus, or not. Options:

No reaction

Send 'ON'

Send 'OFF'

#### The following parameters are visible when select "KNX to Modbus"

----Parameter "When object receiving value=ON"

——Parameter "When object receiving value=OFF"

These two parameters are visible when register type is selected as "Value in word register". Set whether to send a value to the register when the object receives a ON/OFF telegram. Options:

#### No reaction

#### Set register value

# --Parameter "Register value"

This parameters is visible when register type is selected as "Value in word register" and the previous parameter selected "Set register value". Set register value when the object receives a ON/OFF telegram (Note the range of the definable values ).

Options: 0..65535

#### 5.3.2.2. Datapoint type "1 byte percent value"

#### Parameter "Type (register)"

This parameter defines the channel function and the size of the register used.

Read-only by default Word register.

arameter "Position (register)"

This parameter defines position mapped to the word register. Options:

Low byte High byte High/Low byte

Parameter. "Minimum register value"

Parameter "Maximum register value

These two parameters is for setting correspond to the register value of the KNX minimum or maximum value.

When select "Low byte" or "High byte", options: 0..255

When select "Low byte/High byte", options: 0..65535

---Parameter "Minimum KNX value"

-Parameter "Maximum KNX value"

These two parameters is for setting correspond to the KNX value of the register minimum or maximum value. Options: **0..100 (%)** 

Note: Realize the mapping of the KNX percentage value to the value in the word register. The conversion is always transferred to the entire register area and there is no limit definition on the minimum and maximum of the register.

The proportional coefficient can be calculated based on the maximum/minimum values of the register and KNX.

Eg:

Value minimum (register) = 0 Value maximum (register) = 100 Value minimum (KNX) = 0 Value maximum (KNX) = 10 The proportional coefficient is 10, and the value maps as follows: Value KNX = 10.5 -->Value Register = 105 **K-BUS**<sup>®</sup> KNX/EIB KNX Gateway for RS485/RS232

#### 5.3.2.3. Datapoint type "1 byte configured unsigned value"

Parameter "Type (register)"

This parameter defines the channel function and the size of the register used. Options:

Bit register

Bit in word register

Value in word register

----Parameter "Position (register)"

This parameter is visible when register type is selected as "Bit in word register". Define position in the word register. Options:

Bit 00 Bit 01 ... Bit 15

Parameter "Bit count"

This parameter is visible when register type is selected as "Value in word register". Define bit count in the word register. Options:

| 1        | 6 bit  |
|----------|--------|
| 1        | 5 bit  |
| •••      |        |
| 0        | 1 bit  |
| meter "O | ffset" |

This parameter is visible when register type is selected as "Value in word register". Define offset in the word register. Options:

Bit 00 Bit 01 ... Bit 15

The following parameters are visible when select "Modbus to KNX"

---Parameter "When register '1"

---Parameter "When register '0"

These two parameters are visible when register type is selected as "Bit register" or "Bit in word register". Set whether to send a value to the register when register value is 1/0. Options:

#### No reaction

#### Set register value

# Parameter "Object value"

This parameters is visible when register type is selected as "Bit register" or "Bit in word register" and the previous parameter selected "Set register value". Set object value when the register value is 1/0.

Options: 0..255

#### ----Parameter "Checked value (register)'

This parameter is visible when register type is selected as "Value in word register". Define checked value in the register via the number of bit count and offset. Options: **0..65535** 

—Parameter "When register value>checked value" —Parameter "When register value=checked value" —Parameter "When register value<checked value"</p>

These parameters are visible when register type is selected as "Value in word register". Set whether to send a value to the register when the register value is greater than/equal to/less than the checked value. Options:

# No reaction

### Set register value

# --Parameter "Object value"

This parameters is visible when register type is selected as "Value in word register" and the previous parameter selected "Set register value". Set object value when the value of the register is greater than/equal to/less than the value defined via parameter. Options: **0..255** 

#### The following parameters are visible when select "KNX to Modbus"

# -Parameter "Checked value (register)"

This parameter is visible when register type is selected as "Bit in word register" or "Value in word register". Define checked value in the register via the number of bit count and offset. Options: **0..255** 

---Parameter "When register value>checked value, object"

- ---Parameter "When register value=checked value, object".
- —Parameter "When register value<checked value, object"</p>

These parameters are visible when register type is selected as "Bit register" or "Bit in word register". Set action of group object. When the register value is greater than/equal to/less than the checked value, send a 1/0 telegram to the bus, or not. Options:

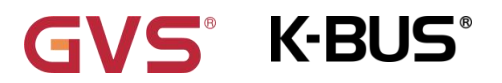

#### No reaction

Set register '1'

Set register '0'

---Parameter "When register value>checked value, object"

Parameter "When register value=checked value, object"

—Parameter "When register value<checked value, object".</p>

These parameters are visible when register type is selected as "Value in word register". Set action of group object. When the register value is greater than/equal to/less than the checked value, set whether to send a value to the register. Options:

#### No reaction

#### Set register value

-Parameter "Register value"

This parameters is visible when register type is selected as "Value in word register" and the previous parameter selected "Set register value". Set register value. Options: **0..65535** 

#### 5.3.2.4. Datapoint type "1 byte unsigned value"

Parameter ″Type (register)′

This parameter defines the channel function and the size of the register used.

Read-only by default Word register.

Parameter "Position (register)".

This parameter defines position mapped to the word register. Options:

Low byte

High byte

#### Configured

--Parameter "Bit count"

This parameters is visible when selects "Configured". Define bit count in the word register. Options:

08 bit 07bit ... 01 bit

# arameter "Offset'

This parameters is visible when selects "Configured". Define offset in the word register. Options:

Bit 00 Bit 01 ... Bit 15

#### 5.3.2.5. Datapoint type "2 byte configured unsigned value"

K-BUS®

Parameter "Type (register)" This parameter defines the channel function and the size of the register used. Options: Bit register Bit in word register Value in word register Value in word register This parameter "Position (register)" This parameter is visible when register type is selected as "Bit in word register". Define position in the word register. Options: Bit 00

Bit 01 ... Bit 15

### -Parameter "Bit count"

This parameter is visible when register type is selected as "Value in word register". Define bit count in the word register. Options:

16 bit 15 bit ... 01 bit

Parameter "Offset"

This parameter is visible when register type is selected as "Value in word register". Define offset in the word register. Options:

Bit 00

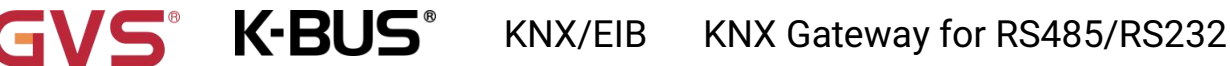

#### Bit 01

•••

Bit 15

#### The following parameters are visible when select "Modbus to KNX"

Parameter "When register 1"

#### ---Parameter "When register '0'

Parameter "Object value

These two parameters are visible when register type is selected as "Bit register" or "Bit in word register". Set whether to send a value to the register when register value is 1/0. Options:

#### No reaction

#### Set register value

This parameters is visible when register type is selected as "Bit register" or "Bit in word register" and the previous parameter selected "Set register value". Set object value when the register value is 1/0.

#### Options: 0..65535

# -Parameter "Checked value (register)"

This parameter is visible when register type is selected as "Value in word register". Define checked value in the register via the number of bit count and offset. Options: **0..65535** 

----Parameter "When register value>checked value"

---Parameter "When register value=checked value"

--Parameter "When register value<checked value

These parameters are visible when register type is selected as "Value in word register". Set whether to send a value to the register when the register value is greater than/equal to/less than the checked value. Options:

#### No reaction

#### Set register value

# -Parameter "Object value"

This parameters is visible when register type is selected as "Value in word register" and the previous parameter selected "Set register value". Set object value when the value of the register is greater than/equal to/less than the value defined via parameter. Options: **0..65535** 

**VS**<sup>®</sup> **K-BUS**<sup>®</sup> KNX/EIB KNX Gateway for RS485/RS232

### The following parameters are visible when select "KNX to Modbus"

# -Parameter "Checked value (register)'

This parameter defines checked value in the register via the number of bit count and offset.

#### Options: 0..65535

—Parameter "When register value>checked value, object" —Parameter "When register value=checked value, object" —Parameter "When register value<checked value, object"</p>

These parameters are visible when register type is selected as "Bit register" or "Bit in word register". Set action of group object. When register value is greater than/equal to/less than the check value, send a 1/0 telegram to the bus, or not. Options:

# No reaction Set register '1' Set register '0' ----Parameter 'When register value>checked value ----Parameter 'When register value=checked value

----Parameter "When register value=checked value" ---Parameter "When register value<checked value"

These parameters are visible when register type is selected as "Value in word register". Set whether to send a value to the register when the register value is greater than/equal to/less than the checked value. Options:

#### No reaction

#### Set register value

### --Parameter "Object value"

This parameters is visible when register type is selected as "Value in word register" and the previous parameter selected "Set register value". Set Object value when the register value is greater than/equal to/less than the checked value. Options: **0..65535** 

# 5.3.2.6. Datapoint type "2 byte unsigned value"

# Parameter "Type (register)"

This parameter defines the channel function and the size of the register used.

Read-only by default Word register.

arameter "Position (register)"

This parameter defines position mapped to the word register. Options:

#### Low/High byte

Configured

Parameter "Bit count"

This parameters is visible when selects "Configured". Define bit count in the word register. Options:

| 16 b<br>15 b     | it<br>it |
|------------------|----------|
|                  |          |
| 01 b             | it       |
| -Parameter "Offs | et"      |

This parameters is visible when selects "Configured". Define offset in the word register. Options:

| Bit | 00 |
|-----|----|
| Bit | 01 |
| ••• |    |
| Bit | 15 |

### 5.3.2.7. Datapoint type "2 byte float value"

#### Parameter "Type (register)"

This parameter defines the channel function and the size of the register used.

Read-only by default Word register.

arameter "Position (register)"

This parameter defines position mapped to the word register. Options:

Low byte – unsigned

High byte - unsigned

High/Low byte – unsigned

Low byte – 2th complement

High byte – 2th complement

#### High/Low byte - 2th complement

-Parameter "Minimum register value"

Parameter "Maximum register value

These two parameters is for setting correspond to the register value of the KNX minimum or maximum value.

When select "Low byte - unsigned" or "High byte - unsigned", options: 0..255

When select "High/Low byte - unsigned", options: 0..65535

When select "Low byte - 2th complement" or "High byte - 2th complement", options: -128..127

When select "High/Low byte - 2th complement", options: -32768..32767

---Parameter "Minimum KNX value"

—Parameter "Maximum KNX value

These two parameters is for setting correspond to the KNX value of the register minimum or maximum value. Options: **-671088.00** ...**670760.00** 

#### 5.3.2.8. Register function

#### --Parameter "Function"

This parameter is for setting the Modbus function code of this channel. Different function codes can be configured depending on KNX gateway types (Modbus master/slave), communication direction, and register types.

The following bit register configurations are visible when select "Bit register":

When select "Modbus Master" and "Modbus to KNX", or "Modbus Slave" and "KNX to Modbus", options:

#### 01-Read coils

#### 02-Read discrete inputs

When select "Modbus Master" and "KNX to Modbus", Read-only by default 05-Write single coil

When select "Modbus Slave" and "Modbus to KNX", Read-only by default **05,15-Write single/multi** coils

The following word register configurations are visible when select "word register" or "Bit in word register" or "Value in word register":

When select "Modbus Master" and "Modbus to KNX", or "Modbus Slave" and "KNX to Modbus", options:

#### 03-Read holding registers

#### 04-Read input registers

When select "Modbus Master" and "KNX to Modbus", Read-only by default **06-Write single holding** registers

When select "Modbus Slave" and "Modbus to KNX", Read-only by default **06,16-Write single/multi** holding registers

### Parameter "Address"

This parameter is for setting the address of Modbus register. Options: 0..65535

If the address is "based 1", then it will not be configured here as 0, or an error appears and the channel function is disabled.

**K-BUS**<sup>®</sup> KNX/EIB KNX Gateway for RS485/RS232

# Parameter "Polling interval"

This parameter is visible when select "Modbus Master" and "Modbus to KNX". Define polling interval which each register sends read requests. Options:

- Every cycle Every second cycle Every fourth cycle Every sixth cycle
- Every eighth cycle

### 5.4. Parameter window "RS485/RS232<->KNX"

#### 5.4.1. Parameter window "Datapoints setting"

| eneral setting               | Make sure the hardware is RS485 interface board in the corresponding channel |              |
|------------------------------|------------------------------------------------------------------------------|--------------|
| hannel 1 setting             | Datapoints 1-10                                                              | ~            |
| nnel 2 setting               | Datapoints 11-20                                                             | <b>v</b>     |
|                              | Datapoints 21-30                                                             | ~            |
| hannel 3 setting             | Datapoints 31-40                                                             | ~            |
| Channel A series             | Datapoints 41-50                                                             | <b>~</b>     |
| namer 4 setting              | Datapoints 51-60                                                             | ~            |
| hann <mark>el</mark> 1-RS485 | Datapoints 61-70                                                             | ~            |
|                              | Datapoints 71-80                                                             | ~            |
| Datapoints setting           | Datapoints 81-90                                                             | $\checkmark$ |
| Datapoints 1-10              | Datapoints 91-100                                                            | ~            |

Fig.5.4.1 "Datapoints setting" parameter window

# Make sure the hardware is RS485/RS232 interface board in the corresponding channel Parameter "Datapoints 1-10/11-20/21-30/..."

This parameter is for setting the datapoint window of RS485/RS232<->KNX. Display 10 datapoints per page when enabled.

Note: RS485/RS232<->KNX channel 1 supports most 100 datapoints and channel 2/3/4 most 50 datapoints.

# 5.4.2. Parameter window "Datapoint x"

K-BUS<sup>®</sup>

#### -.-- KNX Gateway for RS485/RS232 > Channel 1-RS485 > Datapoints 1-10

| General setting                     | Datapoint 1  | ~ |
|-------------------------------------|--------------|---|
| Cl                                  | Datapoint 2  | ~ |
| Channel I setting                   | Datapoint 3  | ~ |
| Channel 2 setting                   | Datapoint 4  | ~ |
|                                     | Datapoint 5  | ~ |
| Channel 3 setting                   | Datapoint 6  | ~ |
| Channel 4 setting                   | Datapoint 7  | ~ |
|                                     | Datapoint 8  | 1 |
| <ul> <li>Channel 1-RS485</li> </ul> | Datapoint 9  | ~ |
|                                     | Datapoint 10 | ~ |

Fig.5.4.2.1 "Datapoints 1-10" parameter window

# Parameter "Datapoints 1/2/3/.

This parameter is for setting the datapoint of RS48/RS232<->KNX. Display datapoint when enabled.

The following is the datapoint parameter window for the RS48/RS232<->KNX.

| General setting   | Datapoint type                      | Thit hinsey                     |  |
|-------------------|-------------------------------------|---------------------------------|--|
| ocherdi setting   | Datapoint type                      | IDIC DITIALY                    |  |
| Channel 1 setting | Description (max 30char.)           |                                 |  |
| -                 | Communitation disaster              |                                 |  |
| Channel 2 setting | Communication direction             | 0 K3465 to KIVA 0 KIVA to K3465 |  |
|                   | RS485 telegram (max. 16 bytes code) |                                 |  |
| Channel 3 setting |                                     |                                 |  |

# Parameter "Datapoint type"

This parameter is for setting the datapoint type. Options:

- 1 bit binary
- 1 byte unsigned value
- 1byte recall scene
- 2 byte unsigned value

GVS<sup>®</sup> K-BUS<sup>®</sup> KNX/EIB KNX Gateway for RS485/RS232

# Parameter "Description (max 30char.)"

This parameter is for setting the custom description of datapoint, up to 30 characters can be input.

Parameter "Communication direction"

This parameter is for setting the communication direction. Options:

#### RS485/RS232 to KNX

#### KNX to RS485/RS232

---Parameter "RS485/RS232 telegram (max. 16 bytes code)"

This parameter is for setting the telegram of RS485/RS232, up to 16 characters can be input.

Note: RS485/RS232 telegram is HEX Code, support max. size is 16 bytes, and format as: 0A-0F-AB-....; or 0A 0F AB ...; or 0A,0F,BA,...;

---Parameter "KNX object value sending

This parameter is visible when select "RS485/RS232 to KNX". Set the sending value of KNX object via datapoint type.

When select "1 bit binary", options:

OFF

#### ON

When select "1 byte unsigned value", options: 0..255

When select "1byte recall scene", options:

Scene No.1

#### Scene No.2

•••

#### Scene No.64

When select "2byte unsigned value", options: 0..65535

-Parameter "KNX object value receiving"

This parameter is visible when select "RS485/RS232 to KNX". Set the receiving value of KNX object via datapoint type.

When select "1 bit binary", options:

OFF

ON

When select "1 byte unsigned value", options: 0..255

33

When select "1byte recall scene", options:

K-BUS®

Scene No.1

Scene No.2

•••

Scene No.64

When select "2byte unsigned value", options: 0..65535

# 5.5. Parameter window "VRV/VRF gateway"

### 5.5.1. Parameter window "VRV/VRF setting"

| General setting            | Make sure the hardware is RS485 interface board in the corresponding channel |                                       |          |
|----------------------------|------------------------------------------------------------------------------|---------------------------------------|----------|
| Channel 1 setting          | Number of indoor units in ETS                                                | 1                                     | <b>*</b> |
| Channel 2 setting          | Time period for request AC status                                            | 10s                                   | •        |
| Channel 3 setting          | Object type of setpoint temperature                                          | 1byte(real temperature value)         |          |
| Channel 4 setting          |                                                                              | 2byte(knx standard DPT)               |          |
| Channel 1-VRV/VRF          | Send ambient temperature when the result change by                           | 1.0K                                  | •        |
|                            | Cyclically send ambient temperature                                          | 0                                     | 1 min    |
| VRV/VRF settings           | [U255,U=inactive]                                                            | 16                                    |          |
| Mode configuration         | Min. setpoint temperature                                                    | 10                                    |          |
| 5 1 5 5                    | Max. setpoint temperature                                                    | 50                                    |          |
| Addressing of indoor units | Vanes swing function                                                         | $\checkmark$                          |          |
|                            | Window contact function                                                      | ~                                     |          |
| Channel 2-Modbus           | Delay to turn off AC after window                                            | 1                                     | ^ mir    |
| Channel 3-Modbus           | open [0255]                                                                  |                                       | *        |
|                            | AC behaviour when window closed                                              | O Keep off status ○ Go to last status |          |

Fig.5.5.1 "VRV/VRF setting" parameter window

Make sure the hardware is RS485 interface board in the corresponding channel Parameter "Number of indoor units in ETS"

This parameter is for setting the number of indoor units, and Air-conditioning objects and addresses will be displayed according to the amount. Options: **1..64** 

Parameter "Time period for request AC status"

This parameter is for setting the time period for read request AC status, and need to read the

status when the gateway power on. Options: Disable / 1s / 2s / 3s / 5s / 10s / 15s / 20s / 25s / 30s /

#### 60s

### Parameter "Object type of setpoint temperature

This parameter is for setting the object type of setpoint temperature. Options:

#### 1byte(real temperature value)

#### 2byte(knx standard DPT)

Parameter "Send ambient temperature when the result change by

This parameter is for setting the temperature difference to send to bus. Not send when disable. Options:

> Disable 0.5K 1.0K ... 10K

Note: The ambient temperature in this case is the temperature of the air condition vent. Parameter : Cyclically send ambient temperature [0...255,0=inactive] min

Setting the time for cyclically sending the ambient temperature value to the bus. Options: 0..255

This period is independent and starts time counting after programming completion or reset. Transmission change has no affect on this period.

Parameter "Min. / Max. setpoint temperature"

These parameters are for setting to limit the adjustable range of the setpoint temperature, the minimum value should be less than the maximum value. If the setpoint temperature beyond the limited range, the will output the limited temperature.

Options are only read by default, and display different ranges of setpoint temperature according to the AC protocols.

Parameter "Vanes swing function"

This parameter is visible when AC protocol is selected "DAIKIN (DTA116A621)", "Toshiba" or "Other". Set whether to enable the vanes swing and stop.

Parameter "Vanes Up-Down swing function"

This parameter is visible when AC protocol is selected "Fujitsu". Set whether to enable the vanes Up-Down swing.

Parameter "Vanes Left-Right swing function"

This parameter is visible when AC protocol is selected "Fujitsu". Set whether to enable the vanes

KNX/EIB KNX Gateway for RS485/RS232

Left-Right swing.

Parameter "Window contact function"

S K-BUS

This parameter is for setting whether to connect window contact function.

---Parameter "Delay to turn off AC after window open [0..255]min

This parameter is visible when Window contact function enabled. Set the delay of turning off Air-conditioning after window open. Options: **0..255** 

When value=0, turn off immediately. When the window open and Air-conditioning on again, the timing is reset then off.

--Parameter "AC behaviour when window closed".

This parameter is visible when Window contact function enabled. After the window closed, setting the Air-conditioning status whether to return previous status or stay off. Options:

Keep off status

Go to last status

#### 5.5.2. Parameter window "Mode configuration"

| General setting            | Mode control setting                         |    |    |
|----------------------------|----------------------------------------------|----|----|
| Channel 1 setting          | Heating mode                                 | ~  |    |
|                            | Control value for heating [0255]             | 1  | \$ |
| Channel 2 setting          | Status value for heating [0255]              | 1  | \$ |
| Channel 3 setting          | Cooling mode                                 | ~  |    |
| Channel 4 setting          | Control value for cooling [0255]             | 3  |    |
| charmer 4 setting          | Control value for cooling [0255]             | 3  | ÷  |
| Channel 1-VRV/VRF          | Dehumidification mode                        | ~  |    |
| VRV/VRF settings           | Control value for dehumidification<br>[0255] | 14 | ÷  |
| Mode configuration         | Status value for dehumidification<br>[0255]  | 14 | *  |
| Fan speed configuration    | Fan mode                                     | ~  |    |
| Addressing of indoor units | Control value for fan [0255]                 | 9  | ÷  |
| Channel 2-Modbus           | Status value for fan [0255]                  | 9  | \$ |
|                            | Auto mode                                    | ~  |    |
| Channel 3-RS485            | Control value for auto [0255]                | 0  | ÷  |
| Channel 4-RS232            | Status value for auto (0, 255)               | 0  |    |

Fig.5.5.2 "Mode configuration" parameter window

KNX/EIB KNX Gateway for RS485/RS232

#### Mode control setting

arameter "Heating/Cooling/Dehumidification/Fan/Auto mode"

K-BUS®

These parameters are for setting whether to enable corresponding control mode.

Auto mode and and its setting parameters are visible when AC protocol is not selected "HITACHI".

--Parameter "Control value for heating/cooling/dehumidification/fan/auto mode [0..255]

These parameters are visible when mode enabled. Set to switch to the each mode control value.

Options: 0..255

-Parameter "Status value for heating/cooling/dehumidification/fan/auto mode [0..255]

These parameters are visible when mode enabled. Set to the each mode status feedback value.

Options: 0..255

#### 5.5.3. Parameter window "Fan speed configuration"

| General setting    | Fan speed control setting         |     |    |
|--------------------|-----------------------------------|-----|----|
| -                  |                                   | 182 |    |
| Channel 1 setting  | Object value for fan speed auto   | 4   |    |
|                    | Object value for fan speed low    | 1   |    |
| Channel 2 setting  | Object value for fan speed medium | 2   | \$ |
| Channel 3 setting  | Object value for fan speed high   | 3   |    |
| Channel 4 setting  | Fan speed status setting          |     |    |
| Channel 1-VRV/VRF  | Status value for fan speed auto   | 4   |    |
|                    | Status value for fan speed low    | 1   | ÷  |
| VRV/VRF settings   | Status value for fan speed medium | 2   | 4  |
| Mode configuration | Status value for fan speed high   | 3   | 4  |

Fig.5.5.3 "Fan speed configuration" parameter window

#### Fan speed control setting

Parameter "Object value for fan speed auto/low/medium/high/super high"

These parameters are for setting to switch to object value sent by each fan speed. Options: 0..255

#### Fan speed status setting

Parameter "Status value for fan speed auto/low/medium/high/super high"

These parameters are for setting to switch to status feedback value of each fan speed. Options: **0..255** 

The setting parameters of auto fan speed are visible when AC protocol is selected "DAIKIN (DTA116A621)", "Fujitsu", "Gree", "Toshiba" or "Other".

The setting parameters of super high fan speed are visible when AC protocol is selected "Mitsubishi".

#### 5.5.4. Parameter window "Addressing of indoor units"

| General setting                 | Address of AC 1 | 0 |   |
|---------------------------------|-----------------|---|---|
| Channel 1 setting               | Address of AC 2 | 1 | ; |
| Channel 2 catting               | Address of AC 3 | 2 | ; |
| channer z setting               | Address of AC 4 | 3 |   |
| Channel 3 setting               | Address of AC 5 | 4 | ; |
| Chann <mark>el 4 setting</mark> | Address of AC 6 | 5 | ; |
| Thannel 1-VRV//RF               | Address of AC 7 | 6 |   |

Fig.5.5.4(1) "Addressing of indoor units" parameter window

-.-.- KNX Gateway for RS485/RS232 > Channel 1-VRV/VRF > Addressing of indoor units

| General setting   | Address of AC   | Indoor units |    | Outdoor units |        |
|-------------------|-----------------|--------------|----|---------------|--------|
| Channel 1 setting | Address of AC 1 | 0            | ÷  | 0             | ÷      |
| Channel I setting | Address of AC 2 | 1            | \$ | 0             | ÷      |
| Channel 2 setting | Address of AC 3 | 2            | \$ | 0             | *<br>* |
|                   | Address of AC 4 | 3            | \$ | 0             | ÷      |
| Channel 3 setting | Address of AC 5 | 4            | ÷  | 0             | ÷      |
| Channel 4 setting | Address of AC 6 | 5            | ÷  | 0             | ÷      |
|                   | Address of AC 7 | 6            | ÷  | 0             | ÷      |
| Channel 1-VRV/VRF | Address of AC 8 | 7            | ÷  | 0             | *      |

Fig.5.5.4 (2) "Addressing of indoor units" parameter window

# Parameter "Address of AC x"(x=64)

This parameter displays address of Air-conditioning according to the number of indoor units. Range of options is according to the address.

Only the address of the indoor units can be set when AC protocol is not selected "HITACHI", shown as Fig.5.5.4 (1).

The address of the indoor and outdoor units can be set when AC protocol is selected "HITACHI", shown as Fig.5.5.4 (2).

GVS<sup>®</sup> K-BUS<sup>®</sup> KNX/EIB KNX Gateway for RS485/RS232

Please note the address settings of DAIKIN:

AC1~AC16 corresponds to the address of the indoor unit 0~15, AC17~AC32 corresponds to the address of the indoor unit 0~15, AC33~AC48 corresponds to the address of the indoor unit 0~15, AC49~AC64 corresponds to the address of the indoor unit 0~15, and the parameters are used to set the slave address.

For example:

If parameter options of AC1~AC16 are set to 2, the slave address corresponding to AC1~AC16 is 2. The encoding of address of indoor units according to DAIKIN protocol is x-xx  $\frac{indoor units}{1-00}$ , 2-01 indicates the slave address is 2 and indoor unit address is 01.

**Example of parameters configuration:** 

The first 16 AC addresses indicate that the slave address is 1 and the indoor unit addresses are 0~15, the other parameters setting is the similar to this.

| Parameter setting | The corresponding register mapping table in the protocol<br>(The first address is 4 in the registration address indicates |
|-------------------|----------------------------------------------------------------------------------------------------|
|                   | the indoor unit control, 3 is the indoor unit status, and it is control as following figure)                              |

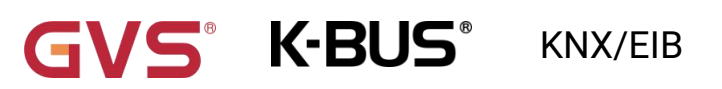

# KNX Gateway for RS485/RS232

| KNX Gateway for RS485/RS232 > Channel 1-VRV/VRF > Addressing of indoor units |                  |   | 3-2-2.Indoo | Unit control           |
|------------------------------------------------------------------------------|------------------|---|-------------|------------------------|
| General setting                                                              | Address of AC 1  | 1 | Address     | Address of Indoor unit |
| Channel 1 setting                                                            | Address of AC 2  | 1 | 42001-42003 | 1-00                   |
| Channel 2 setting                                                            | Address of AC 3  | 1 | 42004-42006 | 1-01                   |
| Channel 1-VRV//RF                                                            | Address of AC 4  | 1 | 42007-42009 | 1-02                   |
|                                                                              | Address of AC 5  | 1 | 42010-42012 | 1-02                   |
| VRV/VRF settings                                                             | Address of AC 6  | 1 | 42010-42012 | 1-03                   |
| Mode configuration                                                           | Address of AC 7  | 1 | 42013-42015 | 1-04                   |
| Fan speed configuration                                                      | Address of AC 8  | 1 | 42016-42018 | 1-05                   |
| Addressing of indoor units                                                   | Address of AC 9  | 1 | 42019-42021 | 1-06                   |
| Channel 2-Curtain                                                            | Address of AC 10 | 1 | 42022-42024 | 1-07                   |
|                                                                              | Address of AC 11 | 1 | 42025-42027 | 1-08                   |
|                                                                              | Address of AC 12 | 1 | 42028-42030 | 1-09                   |
|                                                                              | Address of AC 13 | 1 | 42031-42033 | 1-10                   |
|                                                                              | Address of AC 14 | 1 | 42034-42036 | 1-11                   |
|                                                                              | Address of AC 15 | 1 | 42037-42039 | 1-12                   |
|                                                                              | Address of AC 16 | 1 | 42040-42042 | 1-12                   |
|                                                                              | Address of AC 17 | 2 | 42042 42045 | 1-15                   |
|                                                                              | Address of AC 18 | 2 | 42043-42045 | 1-14                   |
|                                                                              | Address of AC 19 | 2 | 42046-42048 | 1-15                   |
|                                                                              | Address of AC 20 | 2 | 42049-42051 | 2-00                   |
|                                                                              | Address of AC 21 | 2 | 42052-42054 | 2-01                   |
|                                                                              | Address of AC 22 | 2 | 42055-42057 | 2-02                   |
|                                                                              | Address of AC 23 | 2 | 42058-42060 | 2-03                   |
|                                                                              | Address of AC 24 | 2 | 42061-42063 | 2-04                   |
|                                                                              | Address of AC 25 | 2 | 42064-42066 | 2-05                   |
|                                                                              |                  |   | 42067-42069 | 2-06                   |
|                                                                              |                  |   | 42070-42072 | 2-07                   |
|                                                                              |                  |   | 42072 42075 | 2-07                   |
|                                                                              |                  |   | 42075-42075 | 2-00                   |
|                                                                              |                  |   | 42076-42078 | 2-09                   |
|                                                                              |                  |   | 12020 12001 | 2 10                   |

# 5.6.Parameter window "Curtain"

### 5.6.1. Parameter window "Curtain setting"

#### -.-- KNX Gateway for RS485/RS232 > Channel 1-Curtain > Curtain setting General setting Make sure the hardware is RS485 interface board in the corresponding channel Channel 1 setting ÷ Number of curtain units in ETS 1 Channel 2 setting Time period for request position status 10s Datatype of position control KNX standard OOOVA definition Channel 3 setting Datatype of position status O KNX standard O DOOYA definition Channel 4 setting All: Central function ~ Channel 1-Curtain Area: Central function ~ Curtain setting Scene function

Fig.5.6.1 "Curtain gateway" parameter window

Make sure the hardware is RS485 interface board in the corresponding channel.

#### Parameter "Number of curtain units in ETS"

This parameter is for setting the number of curtain units , Up to 16 motor controls can be supported per channel. Options: **1..16** 

# Parameter "Time period for request position status"

This parameter is visible when selects "Curtain position" or "Venetian blind position and slat". Set whether to enable position status can be read, and the read cycle. Options:

|                                                | Disable                                     |
|------------------------------------------------|---------------------------------------------|
|                                                | 1s                                          |
|                                                | 2s                                          |
|                                                |                                             |
|                                                | 60s                                         |
| Parameter "Datatype o<br>Parameter "Datatype o | of position control"<br>of position status" |

These two parameters are visible when selects "Curtain position" or "Venetian blind position and slat". Set data type of position control/status value. Options:

#### KNX standard

#### **DOOYA definition**

GVS<sup>®</sup> K-BUS<sup>®</sup> KNX/EIB KNX Gateway for RS485/RS232

KNX standard: 0%--Top/open position, 100%--Bottom/close position;

DOOYA definition: 100%--Top/open position, 0%--Bottom/close position.

# Parameter "All: Central function"

This parameter is for setting whether to enable broadcast control to control all motor connected in channel, and support Up/Down/Stop/Position.

### Parameter "Area: Central function"

This parameter is for setting whether to enable area control to control a area motor connected in channel, and support Up/Down/Stop/Position. Up to support 8 groups of this function objects.

# Parameter "Scene function"

This parameter is for setting whether to enable scene function, up to support preset 16 scenes. Each scene can connect the motor and control commands created(Open/Close/Stop or Position, decided by curtain type).

### 5.6.2. Parameter window "Scene setting"

| General setting                   | Number of scene                               | 16          |        |   |
|-----------------------------------|-----------------------------------------------|-------------|--------|---|
| - KNX Gateway for RS4             | 85/RS232 > Channel 1-Curtain > Scene setting  | g > Scene 1 |        |   |
| Channel 4 setting                 | 1-> Assign scene NO.[1.,64.0=inactive]        | 1           |        | ÷ |
| Channel 1-Curtain                 | Curtain 1                                     | ~           |        |   |
| Curtain setting                   | Action                                        | Stop        |        | • |
| <ul> <li>Scene setting</li> </ul> | Curtain 2                                     | ~           |        |   |
| Scene 1                           | Curtain position [0100](0=open,<br>100=close) | 0           | *<br>* | 9 |
| Scene 2                           | Curtain 3                                     | ~           |        |   |
| Scene 3                           | Curtain position [0100](0=top,<br>100=bottom) | 0           | *<br>* | 9 |
| Scene 4                           | Slat position [0100](0=open, 100=close)       | 0           | *<br>* | 9 |
| Scene 5                           | Curtain 4                                     | ~           |        |   |
| Scene 6                           | Action                                        | Stop        |        | • |

This window is visible when scene function enabled.

Parameter "Number of scene

This parameter is for setting the number of scene, each channel up to support 16 scenes. Options:

GVS<sup>®</sup> K-BUS<sup>®</sup> KNX/EIB KNX Gateway for RS485/RS232

# arameter "x-> Assign scene NO.[1..64,0=inactive]"(x=16)

This parameter is for setting the scene NO. of curtain or venetian blind position. Options: 0..64, 0=inactive

# Parameter "Curtain x"(x=16)

This parameter is for setting motor connected to each preset scene according to the number of curtain units. It will apply to the selected curtain when recall the scene, while no reaction if unselect.

----Parameter "Curtain position 0..100%(0%=open, 100%=close)

This parameter is visible when select "Curtain position". Set curtain position. Options: 0..100

---Parameter "Curtain position 0..100%(0%=top, 100%=bottom)"

This parameter is visible when select "Venetian blind position and slat". Set venetian blind position.

Options: 0..100

—Parameter "Slat position 0..100%(0%=open, 100%=close)"

This parameter is visible when select "Venetian blind position and slat". Set slat position.

Options: 0..100

--Parameter "Action"

This parameter is visible when select "Curtain step/move". Set curtain action. Options:

Stop

Open

Close

### 5.6.3. Parameter window "Area central"

| General setting   | Area 1 control            | ~ |  |
|-------------------|---------------------------|---|--|
| Channel 1 setting | Description (max 30char.) |   |  |
|                   | Address of Area 1         | 1 |  |
| Channel 2 setting | Area 2 control            | ~ |  |
| Channel 3 setting | Description (max 30char.) |   |  |
| Channel 4 setting | Address of Area 2         | 2 |  |
| Channel 4 setting | Area 3 control            | 1 |  |
| Channel 1-Curtain | Description (max 30char.) |   |  |
| Curtain setting   | Address of Area 3         | 3 |  |
| Scene setting     | Area 4 control            | ~ |  |
|                   | Description (max 30char.) |   |  |
| Area central      | Address of Area 4         | 4 |  |

Fig.5.6.3 "Area central" parameter window

# This window is visible when area control enabled.

```
Parameter "Area x control"(x=8)
```

This parameter is for setting whether to enable area control, corresponding objects and parameters are visible after selection.

---Parameter "Description (max 30char.)"

This parameter is for setting the custom description of corresponding area objects, up to 30 characters can be input.

---Parameter "Address of Area x"(x=8).

This parameter is for setting address of corresponding area. Options: 1..254

# 5.6.4. Parameter window "Addressing of curtain units"

K-BUS

| General setting   | Curtain units | Curtain type                     |   | Device description | Device<br>addres | s        | Area<br>addre | ss |
|-------------------|---------------|----------------------------------|---|--------------------|------------------|----------|---------------|----|
| Channel 1 setting | Curtain 1     | Curtain step/move                | • |                    | 1                | ÷        | 1             |    |
| Channel 2 setting | Curtain 2     | Curtain position                 | • |                    | 2                | ¢        | 1             |    |
| channel 2 setting | Curtain 3     | Venetian blind position and slat | • |                    | 3                | ţ.       | 1             |    |
| Channel 3 setting | Curtain 4     | Curtain step/move                | • |                    | 4                | <u>+</u> | 1             |    |

Fig.5.6.4 "Area central" parameter window

Up to set 16 curtain units, and display corresponding parameters according to the number of curtain units.

# Parameter "Curtain type"

This parameter is for setting curtain type. Options:

Curtain step/move

**Curtain position** 

#### Venetian blind position and slat

# Parameter "Device description"

This parameter is for setting the custom description of corresponding curtain objects, up to 30 characters can be input.

# Parameter "Device address'

This parameter displays the number of address according to curtain units. Set the address of device.

Options: 1..254

# Parameter "Area address"

This parameter displays the number of address according to curtain units. Set the address of area.

Options: 1..254

# 5.7.Parameter window "Audio"

#### 5.7.1. Parameter window "Audio setting"

#### -.-.- KNX Gateway for RS485/RS232 > Channel 1-Audio > Audio setting

| General setting   | Make sure the hardware is RS485 inter | erface board in the corresponding channe | el       |
|-------------------|---------------------------------------|------------------------------------------|----------|
| Channel 1 setting | Number of audio units in ETS          | 1                                        | \$       |
| Channel 2 setting | Communication type                    | © RS485 RS232                            | 50<br>50 |
| Channel 3 setting | Time period for request device status | Disable                                  | •        |
| Channel 4 setting | Power on/off                          | ~                                        |          |
| - Channel 1-Audio | Mute                                  | <b>v</b>                                 |          |
| Channel PAddio    | Volume absolute adjustment            | Disable                                  | •        |

Fig.5.7.1 "Audio setting" parameter window

Make sure the hardware is RS485 interface board in the corresponding channel .

Make sure the hardware is RS232 interface board in the corresponding channel

Parameter "Number of audio units in ETS

This parameter is for setting the number of audio units , Up to 16 devices can be supported per

# channel. Options: 1..16

Parameter "Communication type"

This parameter is for setting the communication type. Options:

#### RS485 RS232

数"Time period for request device status

This parameter is not visible when protocol selects "backaudio", "Yodaar" or "cnWise". Set whether to enable device status can be read, and the read cycle. Options:

|                     | Disable |
|---------------------|---------|
|                     | 1s      |
|                     | 2s      |
|                     |         |
|                     | 60s     |
| Parameter "Power on | /off    |

This parameter is not visible when protocol selects "MiYue". Enable power on/off function of audio after selection, and visible corresponding objects.

GVS<sup>®</sup> K-BUS<sup>®</sup> KNX/EIB KNX Gateway for RS485/RS232

# ?arameter "Mute"

This parameter is not visible when protocol selects "MiYue". Enable mute function of audio after selection, and visible corresponding objects.

Parameter "Volume absolute adjustment"

This parameter is for setting whether to enable volume adjustment function, and setting the datatype. Options:

Disable Percentage (DPT\_5.001) Percentage (DPT\_5.004)

--Parameter "Max. volume value [10..100]%".

This parameter is visible when previous parameter enabled. Set maximum volume value.

Options: 10..100

### 5.7.2. Parameter window "Play mode configuration"

#### -.-. KNX Gateway for RS485/RS232 > Channel 1-Audio > Play mode configuration

| General setting           | Single cycle                     | ~            |         |
|---------------------------|----------------------------------|--------------|---------|
| Channel 1 setting         | Control value for single cycle   | 1            | -       |
|                           | Status value for single cycle    | 1            | ÷       |
| Channel 2 setting         | Random play                      | ~            |         |
| Channel 3 setting         | Control value for random play    | 2            | *<br>*  |
| Channel 4 setting         | Status value for random play     | 2            | Ť       |
|                           | Play in order                    | $\checkmark$ |         |
| - Channel 1-Audio         | Control value for play in order  | 3            | ×<br>T  |
| Audio setting             | Status value for play in order   | 3            | Å.<br>T |
| Play mode configuration   | Playlist cycle                   | ~            |         |
| Addressing of audio units | Control value for playlist cycle | 4            | ÷       |
| -                         | Status value for playlist cycle  | 4            | ÷       |

Fig.5.7.2 "Play mode configuration" parameter window

This window is not visible when protocol selects "backaudio" or "Yodaar".

- Parameter."Single cycle"
- Parameter "Random play"
- Parameter "Play in order"
- Parameter "Playlist cycle"

These parameters for setting whether to enable each play mode, including single cycle, random play, play in order and playlist cycle.

---Parameter "Control value for single cycle"

——Parameter "Control value for random play"

-Parameter "Control value for play in order"

Parameter "Control value for playlist cycle"

These parameters for setting control value of each play mode. Options: 0..255

-Parameter "Status value for single cycle"

Parameter "Status value for random play

-Parameter "Status value for play in order"

-Parameter."Status value for playlist cycle

These parameters for setting status value of each play mode. Options: 0..255

# 5.7.3. Parameter window "Addressing of audio units"

# -.-. KNX Gateway for RS485/RS232 > Channel 1-Audio > Addressing of audio units

| General setting   | Address of Audio 1                              | 1 | Å.<br>• |
|-------------------|-------------------------------------------------|---|---------|
| Channel 1 setting | Description (max 30char.)                       |   |         |
| Channel 2 setting | Address of Audio 2<br>Description (max 30char.) | 2 | *<br>*  |
| Channel 3 setting | Address of Audio 3                              | 3 | ÷       |
| Channel 4 setting | Description (max 30char.)                       |   |         |
| - Channel 1-Audio | Address of Audio 4                              | 4 | ÷       |
|                   | Description (max 30char.)                       |   |         |

Fig.5.7.2 "Addressing of audio units" parameter window

# Parameter "Address of Audio x "(x=1..16)

This parameter displays the number of address according to audio units. Set the address of device.

#### Options: 0..255

# ---Parameter "Description (max 30char.)"

This parameter is for setting the custom description of corresponding audio objects, up to 30 characters can be input.

# Chapter 6 Communication Object Description

The communication object is the medium through which the device communicates with other devices on the bus, that is, only the communication object can perform bus communication.

The function of each communication object of each function block is described in detail below.

Note: "C" in the property bar of the table below represents the communication function of the communication object;

"W" represents the value of the communication object can be rewritten by the bus;

"R" represents the value of the communication object can be read through the bus;

"T" stands for communication object with transmission function;

"U" means that the value of the communication object can be updated.

# 6.1. "General setting" communication object

| Number                                                                                            | Name                            | Object Fund  | tion | Descri Group / Length | C R W T U Data Type | Priority |  |  |
|---------------------------------------------------------------------------------------------------|---------------------------------|--------------|------|-----------------------|---------------------|----------|--|--|
| <b>■</b> ≵ 1                                                                                      | General                         | In operation |      | 1 bit                 | C R - T - switch    | Low      |  |  |
| Fig.6.1 "General" communication object                                                            |                                 |              |      |                       |                     |          |  |  |
| NO.                                                                                               | Object Function                 | Name         | Data | Flag                  | DPT                 |          |  |  |
|                                                                                                   |                                 |              | Туре |                       |                     |          |  |  |
| 1                                                                                                 | In operation                    | General      | 1bit | C,R,T                 | 1.001 switch        |          |  |  |
| This communication object is used to periodically send a telegram "1" to the bus to indicate that |                                 |              |      |                       |                     |          |  |  |
| the dev                                                                                           | the device is working properly. |              |      |                       |                     |          |  |  |

Table 6.1 "General setting " communication object

# 6.2.Communication object of channel

### 6.2.1. "Modbus<->KNX" communication object

| Nu   | in Name                  | Object Function        | Description | Group Address | Length  | С | R | W | т | U  | 1 | Data Type             | Priority |
|------|--------------------------|------------------------|-------------|---------------|---------|---|---|---|---|----|---|-----------------------|----------|
| ■2 2 | CH1-Datapoint 1 : Output | 1bit binary value      |             |               | 1 bit   | С | R | - | Т | 4  | - | switch                | Low      |
| ∎‡ 3 | CH1-Datapoint 2 : Output | 1byte percent value    |             |               | 1 byte  | С | R |   | Т | -  | - | percentage (0100%)    | Low      |
| ∎‡ 4 | CH1-Datapoint 3 : Output | 1byte configured value |             |               | 1 byte  | C | R | - | Т | 4  | - | counter pulses (0255) | Low      |
| ∎‡ 5 | CH1-Datapoint 4 : Output | 1byte unsigned value   |             |               | 1 byte  | С | R |   | Т | -  | - | counter pulses (0255) | Low      |
| ■‡ 6 | CH1-Datapoint 5 : Output | 2byte configured value |             |               | 2 bytes | С | R | - | Т | ÷. | - | pulses                | Low      |
| ■27  | CH1-Datapoint 6 : Output | 2byte unsigned value   |             |               | 2 bytes | С | R |   | Т | -  | - | pulses                | Low      |
| ∎‡ 8 | CH1-Datapoint 7 : Output | 2byte float value      |             |               | 2 bytes | C | R | - | Т | ÷. | - | 2-byte float value    | Low      |
| ∎‡ 9 | CH1-Datapoint 8 : Output | 4byte float value      |             |               | 4 bytes | С | R | - | Т | -  | - | 4-byte float value    | Low      |

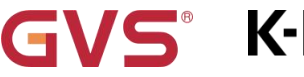

# **K-BUS**<sup>®</sup> KNX/EIB KNX Gateway for RS485/RS232

| ■2 2            | CH1-Datapoint 1 : Input                | 1bit binary value      | 1 bit   | C |   | W | ÷ | - | - | switch                | Low |
|-----------------|----------------------------------------|------------------------|---------|---|---|---|---|---|---|-----------------------|-----|
| ∎‡ 3            | CH1-Datapoint 2 : Input                | 1byte percent value    | 1 byte  | С | 2 | W | 2 | - | 2 | percentage (0100%)    | Low |
| ∎₹ 4            | CH1-Datapoint 3 : Input                | 1byte configured value | 1 byte  | C | - | W | - | - | - | counter pulses (0255) | Low |
| ■2 5            | CH1-Datapoint 4 : Input                | 1byte unsigned value   | 1 byte  | С | 2 | W | 2 | - | 2 | counter pulses (0255) | Low |
| ■2 6            | CH1-Datapoint 5 : Input                | 2byte configured value | 2 bytes | С | - | W | - | - | - | pulses                | Low |
| ■2 7            | CH1-Datapoint 6 : Input                | 2byte unsigned value   | 2 bytes | С | 2 | W | 2 | - | 2 | pulses                | Low |
| ∎‡ 8            | CH1-Datapoint 7 : Input                | 2byte float value      | 2 bytes | C | - | W | - | - | - | 2-byte float value    | Low |
| ∎‡ 9            | CH1-Datapoint 8 : Input                | 4byte float value      | 4 bytes | С | - | W | - | - | 2 | 4-byte float value    | Low |
| <b>■‡</b>   502 | CH1-Diagnostic: Slave (Datapoint 1-10) | No communication       | 1 bit   | С | R | - | Т | - | - | switch                | Low |
| ■2 552          | CH1-Diagnostic: Slave (common)         | No communication       | 1 bit   | С | R | - | Т | - | 2 | switch                | Low |
|                 |                                        |                        |         |   |   |   |   |   |   |                       |     |

Fig.6.2.1 "Modbus<->KNX" communication object

|     |                        | <b>J</b>                    |       |               |                         |
|-----|------------------------|-----------------------------|-------|---------------|-------------------------|
| NO. | Object Function        | Name                        | Data  | Flag          | DPT                     |
|     |                        |                             | Туре  |               |                         |
|     | 1bit binary value      |                             |       |               |                         |
|     | 1byte percent value    |                             |       |               | 1.001 switch            |
|     | 1byte configured value | CH1 ((Detencint 1)): Output | 1bit  |               | 5.001 percentage(0100%) |
| 2   | 1byte unsigned value   | CH1-{{Datapoint 1}}. Output | 1byte | C, R, W, I, U | 5.010 counter pulses    |
|     | 2byte configured value |                             | 2byte | C, W          | 7.001 pulses            |
|     | 2byte unsigned value   |                             |       |               | 9.001 temperature       |
|     | 2byte float value      |                             |       |               |                         |

This communication object is used to converter between KNX value and register value. The range of value is determined by the selected data type.

Flag and name is determined by communication direction: KNX to Modbus (Input)/Modbus to KNX (Output)

The name in parentheses changes with the parameter "Description (max 30 char.)". If description is empty, display "...Datapoint x ... " by default.

| 502 | No communication | CH1-Diagnostic:            | 1 hit | СВТ      | 1 001 switch |
|-----|------------------|----------------------------|-------|----------|--------------|
| 002 |                  | {{Slave (Datapoint 1-10)}} |       | 0, 10, 1 | 1.001 3witch |

This communication object is visible when select "Modbus master" and slave address set as "Individual for current page", used for diagnostic.

Send ON telegram to the bus via this object if the master not receives a response from the salve.

The name in parentheses changes with the parameter "Slave description (max 30char.)". If description is empty, display "Slave (Datapoint 1-10)" by default.

| 522 | No communication | CH1-Diagnostic: Slave (common) | 1bit | C, R, T | 1.001 switch |
|-----|------------------|--------------------------------|------|---------|--------------|
|     |                  |                                |      |         |              |

For the master: Send ON telegram to the bus via this object if the master not receives a response from the salve.

For the slave: Send ON telegram to the bus via this object if not receives a request from the master during the request time.

Table 6.2.1 "Modbus<->KNX" communication object

#### "RS485/RS485<->KNX" communication object 6.2.2.

S K-BUS

| Number       | ' Name                  | Object Function      | Description | Group Address | Length  | C   | R  | w   | т | U  | Data Type             | Priority |
|--------------|-------------------------|----------------------|-------------|---------------|---------|-----|----|-----|---|----|-----------------------|----------|
| ■2 2         | CH1-Datapoint 1: Output | 1bit binary value    |             |               | 1 bit   | С   | R  | -   | Т | -  | switch                | Low      |
| ∎2 2         | CH1-Datapoint 1: Input  | 1bit binary value    |             |               | 1 bit   | С   | 2  | W   | 2 | 20 | switch                | Low      |
| ∎‡ 2         | CH1-Datapoint 1: Output | 1byte unsigned value |             |               | 1 byte  | С   | R  | -   | Т |    | counter pulses (0255) | Low      |
| ■2           | CH1-Datapoint 1: Input  | 1byte unsigned value |             |               | 1 byte  | С   | a. | W   | a | -  | counter pulses (0255) | Low      |
| ■2 2         | CH1-Datapoint 1: Output | 1byte scene No.      |             |               | 1 byte  | С   | R  | 628 | т | 20 | scene number          | Low      |
| ∎‡ 2         | CH1-Datapoint 1: Input  | 1byte scene No.      |             |               | 1 byte  | С   | -  | W   | - | -  | scene number          | Low      |
| ∎‡ 2         | CH1-Datapoint 1: Output | 2byte unsigned value |             |               | 2 bytes | С   | R  | -   | Т | -  | pulses                | Low      |
| <b>■‡</b>  2 | CH1-Datapoint 1: Input  | 2byte unsigned value |             |               | 2 bytes | С   | -  | W   | - | -  | pulses                | Low      |
|              |                         | Eig 6 2 2 "DC 495/DC | 2222~~KNV"  | ommunicati    | on oh   | inc | •  |     |   |    |                       |          |

Fig.6.2.2 "RS485/RS232<->KNX" communication object

| NO. | Object Function                                                                      | Name                                                      | Data                   | Flag            | DPT                                                                         |
|-----|--------------------------------------------------------------------------------------|-----------------------------------------------------------|------------------------|-----------------|-----------------------------------------------------------------------------|
|     |                                                                                      |                                                           | Туре                   |                 |                                                                             |
| 2   | 1bit binary value<br>1byte unsigned value<br>1byte scene No.<br>2byte unsigned value | CH1-{{Datapoint 1}}: Output<br>CH1-{{Datapoint 1}}: Input | 1bit<br>1byte<br>2byte | C, R, T<br>C, W | 1.001 switch<br>5.010 counter pulses<br>17.001 scene number<br>7.001 pulses |

This communication object is used to converter between KNX value and RS485/232 value. The range of value is determined by the selected data type.

Flag and name is determined by communication direction: KNX to RSxxx (Input)/RSxxx to KNX (Output)

The name in parentheses changes with the parameter "Description (max 30 char.)". If description is empty, display "...Datapoint x..." by default.

Table 6.2.2 "RS485/232<->KNX" communication object

# 6.2.3. "VRV/VRF gateway" communication object

K-BUS®

| Nu            | ml Name          | Object Function               | Description | Group Address | Length  | C | R | W    | Т | U   | Data Type          | Priority |
|---------------|------------------|-------------------------------|-------------|---------------|---------|---|---|------|---|-----|--------------------|----------|
| ∎‡ 2          | CH1-AC 1 Control | Power on/off                  |             |               | 1 bit   | C | - | W    | 4 | U   | switch             | Low      |
| ∎ <b>‡</b>  3 | CH1-AC 1 Control | Current setpoint adjustment   |             |               | 2 bytes | С | - | W    | - | U   | temperature (°C)   | Low      |
| ∎‡ 5          | CH1-AC 1 Control | Control mode                  |             |               | 1 byte  | C | - | W    | - | U   | HVAC control mode  | Low      |
| ∎‡ 6          | CH1-AC 1 Control | Fan speed                     |             |               | 1 byte  | С | - | W    | - | U   | percentage (0100%) | Low      |
| ■27           | CH1-AC 1 Control | Vanes swing (1-swing,0-stop)  |             |               | 1 bit   | C | - | W    | - | U   | start/stop         | Low      |
| ∎‡ 11         | CH1-AC 1 Control | Window contact                |             |               | 1 bit   | С | - | W    | - | U   | window/door        | Low      |
| ■2 13         | CH1-AC 1 Status  | Power on/off                  |             |               | 1 bit   | C | R | -    | Т | a 9 | switch             | Low      |
| <b>■‡</b>  14 | CH1-AC 1 Status  | Current temperature setpoint  |             |               | 2 bytes | С | R | -    | Т | - 8 | temperature (°C)   | Low      |
| ■‡ 15         | CH1-AC 1 Status  | Ambient reference temperature |             |               | 2 bytes | C | R | -    | т | ÷ . | temperature (°C)   | Low      |
| ∎‡ 16         | CH1-AC 1 Status  | Control mode                  |             |               | 1 byte  | С | R | -    | т | -   | HVAC control mode  | Low      |
| ∎‡ 17         | CH1-AC 1 Status  | Fan speed                     |             |               | 1 byte  | C | R | ×    | т | -   | percentage (0100%) | Low      |
| ■2 18         | CH1-AC 1 Status  | Vanes swing (1-swing,0-stop)  |             |               | 1 bit   | С | R | -    | Т | - 1 | start/stop         | Low      |
| 22            | CH1-AC 1 Status  | Communication error           |             |               | 1 bit   | C | R | 94 ( | Т | × 3 | alarm              | Low      |

Fig.6.2.3 "VRV/VRF gateway" communication object

| NO.         | Object Function                                                                                              | Name                  | Data Type     | Flag       | DPT                      |  |  |  |  |  |  |  |
|-------------|----------------------------------------------------------------------------------------------------|-----------------------|---------------|------------|--------------------------|--|--|--|--|--|--|--|
| 2           | Power on/off                                                                                                 | CH1-AC 1 Control      | 1bit          | C, W, U    | 1.001 switch             |  |  |  |  |  |  |  |
| Г           | This communication object is use                                                                             | ed to control power   | on/off status | of Air-co  | nditioning via bus.      |  |  |  |  |  |  |  |
| ר           | Felegram value: 1-On/0-Off                                                                                   |                       |               |            |                          |  |  |  |  |  |  |  |
|             |                                                                                                    |                       | 1byte         |            | 5.010 counter            |  |  |  |  |  |  |  |
| 3           | Current setpoint adjustment                                                                                  | CH1-AC 1 Control      | 2byte         | C, W, U    | pluses(0255)             |  |  |  |  |  |  |  |
|             |                                                                                                    |                       |               |            | 9.001 temperature        |  |  |  |  |  |  |  |
| ר           | This communication object is use                                                                             | ed to adjust the setp | oint value of | current te | emperature.The range of  |  |  |  |  |  |  |  |
| value       | is determined by the data type o                                                                             | f setpoint temperat   | ure: 0255/0   | 65535      |                          |  |  |  |  |  |  |  |
| 5           | Control mode                                                                                                 | CH1-AC 1 Control      | 1byte         | C, W, U    | 20.105 HVAC control mode |  |  |  |  |  |  |  |
| ٦<br>Air-co | This communication object is used to receive the control telegram of each mode of Air-conditioning from bus. |                       |               |            |                          |  |  |  |  |  |  |  |
| 6           | Fan speed                                                                                                    | CH1-AC 1 Control      | 1byte         | C, W, U    | 5.001 percentage         |  |  |  |  |  |  |  |
| ר           | This communication object is use                                                                             | ed to control Air-con | ditioning fan | speed via  | a bus.                   |  |  |  |  |  |  |  |
| 7           | Vanes swing (1-swing,0-stop)                                                                                 | CH1-AC 1 Control      | 1bit          | C, W, U    | 1.010 start/stop         |  |  |  |  |  |  |  |
| 7           | Vanes Up-Down swing                                                                                          | CH1-AC 1 Control      | 1bit          | C, W, U    | 1.010 start/stop         |  |  |  |  |  |  |  |
|             | (1-swing,0-stop)                                                                                             |                       |               |            |                          |  |  |  |  |  |  |  |
| 9           | Vanes Left-Right swing                                                                                       | CH1-AC 1 Control      | 1bit          | C, W, U    | 1.010 start/stop         |  |  |  |  |  |  |  |
|             | (1-swing,0-stop)                                                                                             |                       |               |            |                          |  |  |  |  |  |  |  |
| ٦           | The object "Vanes swing (1-sw                                                                                | ving,0-stop)" is vis  | ible when A   | C protoc   | col is selected "DAIKIN  |  |  |  |  |  |  |  |
| (DTA        | 116A621 )", "Toshiba" or "Other",                                                                            | and vanes swing is    | enabled.      |            |                          |  |  |  |  |  |  |  |
| 1           | The object "Vanes Up-Down swing (1-swing,0-stop)" or "Vanes Left-Right swing (1-swing,0-stop)" is            |                       |               |            |                          |  |  |  |  |  |  |  |

visible when AC protocol is selected "Fujitsu", and vanes Up-Down swing or vanes Left-Right swing is enabled.

GVS<sup>®</sup> K-BUS<sup>®</sup> KNX/EIB KNX Gateway for RS485/RS232

| т          | bese communication objects are             | e used to control Air | -conditioning   | n vanes si  | wing via bus                      |
|------------|--------------------------------------------|-----------------------|-----------------|-------------|-----------------------------------|
| -          |                                            |                       | conditioning    | y vunco o   |                                   |
| I          | elegram value: 0-stop/1-swing              |                       |                 |             |                                   |
| 11         | Window contact                             | CH1-AC 1 Control      | 1bit            | C, W, U     | 5.010 counter pluses(0255)        |
| Г          | This communication object is use           | ed to receive the wir | ndow contact    | t status.   |                                   |
| 13         | Power on/off                               | CH1-AC 1 Status       | 1bit            | C,R,T       | 1.001 switch                      |
| 1          | This communication object is use           | ed to send the powe   | er on/off teleg | gram of A   | ir-conditioning.                  |
|            | elegram value: 1-0n/0-0ff                  |                       |                 |             | 5 010 counter                     |
| 14         | Current setpoint adjustment                | CH1-AC 1 Status       | 1byte<br>2byte  | C,R,T       | pluses(0255)<br>9.001 temperature |
| ٦          | The communication object is use            | d to send the actua   | l setpoint ter  | nperature   | e value of AC units to the        |
| bus.       |                                            |                       |                 |             |                                   |
| ר          | The range of value is determined           | by the data type of   | setpoint tem    | perature:   | 0255 / 065535                     |
| 16         | Control mode                               | CH1-AC 1 Status       | 1byte           | C,R,T       | 20.105 HVAC control mode          |
| ٦<br>to bu | This communication object is us s.         | ed to send the cont   | rol telegram    | of each i   | mode of Air-conditioning          |
| 17         | Fan speed                                  | CH1-AC 1 Status       | 1byte           | C,R,T       | 5.001 percentage                  |
| ר          | The communication object is use            | d to read fan speed   | status of Air   | -conditio   | ning.                             |
| 18         | Vanes swing (1-swing,0-stop)               | CH1-AC 1 Status       | 1bit            | C,R,T       | 1.010 start/stop                  |
| 18         | Vanes Up-Down swing<br>(1-swing,0-stop)    | CH1-AC 1 Status       | 1bit            | C,R,T       | 1.010 start/stop                  |
| 20         | Vanes Left-Right swing<br>(1-swing,0-stop) | CH1-AC 1 Status       | 1bit            | C,R,T       | 1.010 start/stop                  |
| Т          | he object "Vanes swing (1-sw               | /ing.0-stop)" is vis  | ible when A     | C protoc    | col is selected "DAIKIN           |
|            | 116Δ621.)" "Toshiha" or "Other"            | and vanes swing is    | enabled         |             |                                   |
| (BIX       |                                            |                       |                 |             |                                   |
| Т          | he object "Vanes Up-Down swin              | g (1-swing,0-stop)"   | or "Vanes Le    | ft-Right s  | wing (1-swing,0-stop)" is         |
| visibl     | e when AC protocol is selected             | "Fujitsu", and vanes  | s Up-Down s     | wing or v   | anes Left-Right swing is          |
| enabl      | ed.                                        |                       |                 |             |                                   |
| Т          | hese communication objects are             | e used to read vane   | s swing statu   | is of Air-c | onditioning.                      |
| Т          | elegram value: 0-stop/1-swing              |                       |                 |             |                                   |
| 22         | Communication error                        | CH1-AC 1 Status       | 1bit            | C,R,T       | 1.005 alarm                       |
| ٦          | The communication object is us             | ed to read commu      | nication erro   | r status k  | between Air-conditioning          |
| and g      | jateway.                                   |                       |                 |             |                                   |

Table 6.2.3 "VRV/VRF gateway" communication object

# 6.2.4. "Curtain" communication object

| Number           | Name                   | Object Function            | Descri Group A | Length | С   | R         | W   | т     | U  | Data Type          | Priority |
|------------------|------------------------|----------------------------|----------------|--------|-----|-----------|-----|-------|----|--------------------|----------|
| ■#2              | CH1-Curtain 1: Control | Close/Open                 |                | 1 bit  | C   |           | W   | -     | -  | open/close         | Low      |
| <b>■</b> ‡ 3     | CH1-Curtain 1: Control | Stop                       |                | 1 bit  | С   | 2         | W   | 2     | 2  | step               | Low      |
| ∎≵ 98            | CH1-Area 1: Central    | Up/Down                    |                | 1 bit  | C   | -         | W   | -     | -  | up/down            | Low      |
| ∎≵ 99            | CH1-Area 1: Central    | Stop/step                  |                | 1 bit  | С   | 2         | W   | 2     | 2  | step               | Low      |
| ■之 100           | CH1-Area 1: Central    | Curtain position (0100%)   |                | 1 byte | C   | 10        | W   | -     | ~  | percentage (0100   | Low      |
| ■2 101           | CH1-Area 1: Central    | Slat position (0100%)      |                | 1 byte | С   | <u>81</u> | W   | 2     | 2  | percentage (0100   | Low      |
| ■之 130           | CH1-All: Central       | Up/Down                    |                | 1 bit  | C   | -         | W   | -     | ÷  | up/down            | Low      |
| ■# 131           | CH1-All: Central       | Stop/step                  |                | 1 bit  | С   | 2         | W   | 2     | 2  | step               | Low      |
| ■2 132           | CH1-All: Central       | Curtain position (0100%)   |                | 1 byte | С   |           | W   | -     | -  | percentage (0100   | Low      |
| ∎≵ 133           | CH1-All: Central       | Slat position (0100%)      |                | 1 byte | С   | 1         | W   | 2     | 2  | percentage (0100   | Low      |
| ∎≵ 134           | CH1-Scene              | Scene/save                 |                | 1 byte | С   | -         | W   | -     | -  | scene control      | Low      |
|                  |                        | Curtain step/move          |                |        |     |           |     |       |    |                    |          |
| Number           | Name                   | Object Function            | Descri Group A | Length | С   | R         | W   | Т     | U  | Data Type          | Priority |
| <b>1</b> 2       | CH1-Curtain 1: Control | Close/Open                 |                | 1 bit  | C   | 1.00      | W   | -     |    | open/close         | Low      |
| zla              | CH1-Curtain 1: Control | Stop                       |                | 1 bit  | c   | 2         | W   | 2     | 2  | step               | Low      |
|                  | CH1-Curtain 1: Control | Curtain position (0, 100%) |                | 1 byte | c   | -         | w   | -     | -  | percentage (0, 100 | low      |
| zl6              | CH1-Curtain 1: Status  | Curtain position (0.100%)  |                | 1 byte | c   | R         | 2   | т     | 2  | percentage (0.100  | Low      |
| z 98             | CH1-Area 1: Central    | Up/Down                    |                | 1 bit  | c   | -         | w   | -     |    | up/down            | Low      |
| z 99             | CH1-Area 1: Central    | Stop/step                  |                | 1 bit  | c   | 2         | w   | 2     | 2  | sten               | Low      |
| z1100            | CH1-Area 1: Central    | Curtain position (0, 100%) |                | 1 byte | c   |           | w   | -     |    | percentage (0, 100 | Low      |
| 2101             | CH1-Area 1: Central    | Slat position (0.100%)     |                | 1 byte | c   | 0         | w   | 2     | 20 | percentage (0.100  | Low      |
| 2130             | CH1-All: Central       | Un/Down                    |                | 1 bit  | c   |           | w   | -     |    | un/down            | Low      |
| 2131             | CH1-All: Central       | Stop/step                  |                | 1 bit  | c   | 2<br>2    | w   |       | 2  | sten               | Low      |
| 7132             | CH1-All: Central       | Curtain position (0, 100%) |                | 1 byte | c   |           | w   | -     | -  | percentage (0, 100 | Low      |
| 133              | CH1-All: Central       | Slat position (0.100%)     |                | 1 byte | c   | 12        | 14/ |       | 28 | percentage (0.100  | Low      |
| =€[133<br>∎\$134 | CH1-Scene              | Scene/save                 |                | 1 byte | c   |           | w   |       |    | scene control      | Low      |
|                  | Christene              | Curtain position           |                | i byte | -   |           | ¥¥  |       |    | scene control      | LOW      |
| Number           | Nama                   | Object Function            | Deceri Group / | Longth | C   | P         | W   | т     |    | Data Tumo          | Driority |
| =+lo             |                        | Object Function            | Descri Group 7 | Length | ~   | n         | 140 |       | U  |                    | Phoney   |
| = <b>←</b>   ∠   | CHI-Curtain I: Control | Up/Down                    |                | 1 bit  | C   | 115       | W   | -<br> | *  | up/down            | Low      |
| -+ 3<br>-+ ,     | CHI-Curtain I: Control | Stop/step                  |                | 1 bit  | C   | -         | W   | -     | -  | step               | Low      |
| ■ <b>4</b>  4    | CH1-Curtain 1: Control | Curtain position (0100%)   |                | 1 byte | C - | -         | W   | -     | -  | percentage (0100   | Low      |
| ■ <b>4</b>  5    | CH1-Curtain 1: Control | Slat position (0100%)      |                | 1 byte | C   | -         | W   | -     | -  | percentage (0100   | Low      |
| <b>4</b> [6      | CH1-Curtain 1: Status  | Curtain position (0100%)   |                | 1 byte | C - | R         | -   | Т     | -  | percentage (0100   | Low      |
| ■ <b></b>        | CH1-Curtain 1: Status  | Slat position (0100%)      |                | 1 byte | C   | R         | -   | T     | -  | percentage (0100   | Low      |
| ■ <b></b>        | CH1-Area 1: Central    | Up/Down                    |                | 1 bit  | C - | 1         | W   | -     | •  | up/down            | Low      |
| ■ <b>Z</b>  99   | CH1-Area 1: Central    | Stop/step                  |                | 1 bit  | C   | -         | W   | -     | -  | step               | Low      |
| ■ <b>Z</b>  100  | CH1-Area 1: Central    | Curtain position (0100%)   |                | 1 byte | C   | -         | W   | -     | •  | percentage (0100   | Low      |
| ■ <b>Z</b>  101  | CH1-Area 1: Central    | Slat position (0100%)      |                | 1 byte | C   | -         | W   | -     | -  | percentage (0100   | . Low    |
| ■7 130           | CH1-All: Central       | Up/Down                    |                | 1 bit  | C   | -         | W   | -     | •  | up/down            | Low      |
| ■2 131           | CH1-All: Central       | Stop/step                  |                | 1 bit  | C   | -         | W   | -     | 21 | step               | Low      |
| ■7 132           | CH1-All: Central       | Curtain position (0100%)   |                | 1 byte | C   | -         | W   | -     | •  | percentage (0100   | Low      |
| <b>7</b>  133    | CH1-All: Central       | Slat position (0100%)      |                | 1 byte | C   | -         | W   | -     | 2  | percentage (0100   | . Low    |
| ■2 134           | CH1-Scene              | Scene/save                 |                | 1 byte | С   | -         | W   | -     | 2  | scene control      | Low      |

Venetian blind position and slat

Fig.6.2.4 "Curtain" communication object

**K-BUS**<sup>®</sup> KNX/EIB KNX Gateway for RS485/RS232

| NO. | Object Function | Name                       | Data | Flag | DPT              |
|-----|-----------------|----------------------------|------|------|------------------|
|     |                 |                            | Туре |      |                  |
| 2   | Close/Open      | CH1-{{Curtain 1}}: Control | 1bit | C,W  | 1.009 open/close |
| 3   | Stop            | CH1-{{Curtain 1}}: Control | 1bit | C,W  | 1.007 step       |

Motor control: Open/Close/Stop. Visible when select "Curtain step/move", is suitable for opening and closing curtains. The object description is as follows:

Obj.2: The communication object is used to receive the open/close telegram from the bus. Telegram value:

1——Close the curtain

0——Open the curtain

Obj.3: The communication object is used to receive a telegram for stopping the curtain movement from the bus. Telegram value:

1--Stop

The name in parentheses changes with the parameter "Device description". If description is empty, display "...Curtain x..." by default.

| 2 | Close/Open               | CH1-{{Curtain 1}}: Control | 1bit  | C,W   | 1.009 open/close |
|---|--------------------------|----------------------------|-------|-------|------------------|
| 3 | Stop                     | CH1-{{Curtain 1}}: Control | 1bit  | C,W   | 1.007 step       |
| 4 | Curtain position (0100%) | CH1-{{Curtain 1}}: Control | 1byte | C,W   | 5.001 percentage |
| 6 | Curtain position (0100%) | CH1-{{Curtain 1}}: Status  | 1byte | C,R,T | 5.001 percentage |

Motor control: Open/Close/Stop/Position. Visible when select "Curtain position", is suitable for roller blind without slat. The object description is as follows:

Obj.2: The communication object is used to receive a telegram value from the bus to control the opening /closing of the roller blind. Telegram value:

1——Close the curtain

0--Open the curtain

Obj.3: The communication object is used to receive a telegram for stopping the curtain movement from the bus. Telegram value:

1--Stop

Obj.4: The communication object is used to receive a telegram controlling the position of the curtain from the bus. Telegram value: 0..100%

Obj.6: The communication object is used to send a telegram controlling the position of the curtain to the bus. Telegram value: 0..100%

| 2 | Up/Down                  | CH1-{{Curtain 1}}: Control | 1bit  | C,W   | 1.008 up/down    |
|---|--------------------------|----------------------------|-------|-------|------------------|
| 3 | Stop/step                | CH1-{{Curtain 1}}: Control | 1bit  | C,W   | 1.007 step       |
| 4 | Curtain position (0100%) | CH1-{{Curtain 1}}: Control | 1byte | C,W   | 5.001 percentage |
| 5 | Slat position (0100%)    | CH1-{{Curtain 1}}: Control | 1byte | C,W   | 5.001 percentage |
| 6 | Curtain position (0100%) | CH1-{{Curtain 1}}: Status  | 1byte | C,R,T | 5.001 percentage |

GVS<sup>®</sup> K-BUS<sup>®</sup> KNX/EIB KNX Gateway for RS485/RS232

| 7       | Slat position (0100%)                                                                            | CH1-{{Curtain 1}}: Status    | 1byte       | C,R,T       | 5.001 percentage         |  |  |  |
|---------|--------------------------------------------------------------------------------------------------|------------------------------|-------------|-------------|--------------------------|--|--|--|
| N       | Motor control: Up/Down/Stop/Position. Visible when select "Venetian blind position and slat", is |                              |             |             |                          |  |  |  |
| suitat  | suitable for venetian blind with slat. The object description is as follows:                     |                              |             |             |                          |  |  |  |
| C C     | Obj.3: The communication object is used to receive a telegram from the bus to stop the curtain   |                              |             |             |                          |  |  |  |
| move    | movement or adjust the slat angle.Telegram value:                                                |                              |             |             |                          |  |  |  |
|         | 1——Stop/Slat adj. Down                                                                           |                              |             |             |                          |  |  |  |
|         | 0——Stop/Slat adj. Up                                                                             |                              |             |             |                          |  |  |  |
| tho ol  | bj.5: The communication ob                                                                       | ject is used to receive a te | legram c    | ontrolling  | the angle position of    |  |  |  |
|         | bi 7 <sup>.</sup> The communication ob                                                           | iect is used to send a teler | nram con    | trolling th | e angle position of the  |  |  |  |
| slat to | bus. Telegram value: 0. 100                                                                      | 1%                           |             | a oning ai  |                          |  |  |  |
| c       | bj.2,Obj.4 and Obj.6 are the                                                                     | e same as above.             |             |             |                          |  |  |  |
| 98      | Up/Down                                                                                          | CH1-{{Area 1}}: Central      | 1bit        | C,W         | 1.008 up/down            |  |  |  |
| 99      | Stop/step                                                                                        | CH1-{{Area 1}}: Central      | 1bit        | C,W         | 1.007 step               |  |  |  |
| 100     | Curtain position (0100%)                                                                         | CH1-{{Area 1}}: Central      | 1byte       | C,W         | 5.001 percentage         |  |  |  |
| 101     | Slat position (0100%)                                                                            | CH1-{{Area 1}}: Central      | 1byte       | C,W         | 5.001 percentage         |  |  |  |
| А       | rea control: Up/Down/Stop/                                                                       | Position. The object descr   | iption is a | as follows  | :                        |  |  |  |
| c       | bj.98: The communication o                                                                       | bject is used to receive a t | elegram     | value fron  | n the bus to control the |  |  |  |
| openi   | ng /closing of the blind. Tele                                                                   | gram value:                  |             |             |                          |  |  |  |
|         | 1——Move down                                                                                     |                              |             |             |                          |  |  |  |
|         | 0——Move up                                                                                       |                              |             |             |                          |  |  |  |
| c       | bj.99: The communication o                                                                       | bject is used to receive a t | elegram     | for stoppi  | ng the curtain           |  |  |  |
| move    | ment from the bus. Telegram                                                                      | n value:                     | -           |             |                          |  |  |  |
|         | 1——Stop                                                                                          |                              |             |             |                          |  |  |  |
| c c     | bi.100: The communication                                                                        | obiect is used to send a te  | learam d    | ontrollina  | the position of the      |  |  |  |
| curtai  | n to the bus. Telegram value                                                                     | : 0100%                      |             | g           | F                        |  |  |  |
| c       | bi.101: The communication                                                                        | obiect is used to send a te  | learam d    | ontrollina  | the angle position of    |  |  |  |
| the sl  | at to bus. Telegram value: 0.                                                                    | 100%                         |             |             |                          |  |  |  |
| т       | he name in parentheses cha                                                                       | nges with the parameter "    | Descrinti   | on (max 3   | Ochar)" If description   |  |  |  |
| is em   | ptv. displav "Area x" bv de                                                                      | efault.                      | beeenpu     |             |                          |  |  |  |
| 130     | Up/Down                                                                                          | CH1-All: Central             | 1bit        | C,W         | 1.008 up/down            |  |  |  |
| 131     | Stop/step                                                                                        | CH1-All: Central             | 1bit        | C,W         | 1.007 step               |  |  |  |
| 132     | Curtain position (0100%)                                                                         | CH1-All: Central             | 1byte       | C,W         | 5.001 percentage         |  |  |  |
| 133     | Slat position (0100%)                                                                            | CH1-All: Central             | 1byte       | C,W         | 5.001 percentage         |  |  |  |
| В       | roadcast control: Up/Down/                                                                       | Stop/Position. The object    | descripti   | on is as fo | llows:                   |  |  |  |
| c       | Obj.130: The communication object is used to receive a telegram value from the bus to control    |                              |             |             |                          |  |  |  |
| the op  | pening /closing of the blind. <sup>-</sup>                                                       | Felegram value:              | -           |             |                          |  |  |  |
|         | 1——Move down                                                                                     |                              |             |             |                          |  |  |  |
|         | 0——Move up                                                                                       |                              |             |             |                          |  |  |  |

Obj.131: The communication object is used to receive a telegram for stopping the curtain movement from the bus. Telegram value:

1--Stop

Obj.132: The communication object is used to send a telegram controlling the position of the curtain to the bus. Telegram value: 0..100%

Obj.133: The communication object is used to send a telegram controlling the angle position of the slat to bus. Telegram value: 0. 100%

| 134                                                                                              | Scene/save | CH1-Scene | 1byte | C,W | 18.001 scene control |  |  |
|--------------------------------------------------------------------------------------------------|------------|-----------|-------|-----|----------------------|--|--|
| The communication object is used to receive a telegram of scene recall from bus. Telegram value: |            |           |       |     |                      |  |  |
| 063                                                                                              |            |           |       |     |                      |  |  |

Table 6.2.4 "Curtain" communication object

### 6.2.5. "Audio" communication object

| Numł  | per * Name           | Object Function               | Description | Group Address | Length | C | R | W  | т | U | Data Type             | Priority |
|-------|----------------------|-------------------------------|-------------|---------------|--------|---|---|----|---|---|-----------------------|----------|
| ∎‡ 2  | CH1-Audio 1: Control | Power on/off                  |             |               | 1 bit  | C | - | W  | - | U | switch                | Low      |
| ∎‡ 3  | CH1-Audio 1: Control | Play=1/Pause=0                |             |               | 1 bit  | С | 5 | W  | - | U | start/stop            | Low      |
| ∎‡ 4  | CH1-Audio 1: Control | Next track=1/Previous track=0 |             |               | 1 bit  | C | - | W  | - | - | step                  | Low      |
| ∎‡ 5  | CH1-Audio 1: Control | Mute                          |             |               | 1 bit  | С | 7 | W  | 7 | U | enable                | Low      |
| ■2 6  | CH1-Audio 1: Control | Volume+=1/Volume-=0           |             |               | 1 bit  | C | - | W  | - | - | step                  | Low      |
| ■2 7  | CH1-Audio 1: Control | Absolute volume               |             |               | 1 byte | C | - | W  | - | U | percentage (0100%)    | Low      |
| ∎‡ 8  | CH1-Audio 1: Control | Play mode                     |             |               | 1 byte | C | - | W  | - | U | counter pulses (0255) | Low      |
| ∎‡ 9  | CH1-Audio 1: Status  | Power on/off                  |             |               | 1 bit  | С | R | -  | Т | - | switch                | Low      |
| ■2 10 | CH1-Audio 1: Status  | Play=1/Pause=0                |             |               | 1 bit  | С | R | ÷. | Т | - | start/stop            | Low      |
| ■‡ 11 | CH1-Audio 1: Status  | Mute                          |             |               | 1 bit  | С | R | -  | Т | - | enable                | Low      |
| ■2 12 | CH1-Audio 1: Status  | Absolute volume               |             |               | 1 byte | C | R | -  | Т | - | percentage (0100%)    | Low      |
| ∎‡ 13 | CH1-Audio 1: Status  | Play mode                     |             |               | 1 byte | С | R | -  | Т | - | counter pulses (0255) | Low      |

#### Fig.6.2.5 "Audio" communication object

| 2   | Power on/off    | CH1-{{Audio 1}}: Control | 1bit | C,W,U | 1.001 switch |
|-----|-----------------|--------------------------|------|-------|--------------|
|     |                 |                          | Туре |       |              |
| NO. | Object Function | Name                     | Data | Flag  | DPT          |

The communication object is used to receive the background music on/off controlling telegram from the bus, to control the power of the background music module. Telegram value:

1--0n

0--Off

The name in parentheses changes with the parameter "Description (max 30 char.)". If description is empty, display "...Audio x..." by default.

| 3 | Play=1/Pause=0 | CH1-{{Audio 1}}: Control | 1bit | C,W,U | 1.010 start/stop |
|---|----------------|--------------------------|------|-------|------------------|
|---|----------------|--------------------------|------|-------|------------------|

The communication object is used to play/stop the music in the background music module. Telegram value:

1--Play music

0--Pause playing music

| 4 | Next | track=1/Previous | CH1-{{Audio 1}}: Control | 1bit | C,W | 1.007 step |
|---|------|------------------|--------------------------|------|-----|------------|
|   |      |                  |                          |      |     |            |

| GVS                | K-BO2                    | KNX/EIB           | KNX Gateway for RS485/RS232                |
|--------------------|--------------------------|-------------------|--------------------------------------------|
| The communic       | cation object is used to | o switch the play | ing song of the background music module to |
| the previous song/ | the next song. Telegra   | am value:         |                                            |
| 1Play              | the next song            |                   |                                            |

0——Play the previous song

| 5 | Mute                | CH1-{{Audio 1}}: Control | 1bit | C,W,U | 1.003 enable |
|---|---------------------|--------------------------|------|-------|--------------|
| 6 | Volume+=1/Volume-=0 | CH1-{{Audio 1}}: Control | 1bit | C,W   | 1.007 step   |

When 1bit, support volume adjustment and mute function. The object description is as follows: Obj.5: The communication object is used to receive a telegram value from the bus to control

mute. Telegram value:

1--Mute

0--Exit mute

Obj.6: The communication object is used to adjust the volume of the background music module. Telegram value:

1--Increase volume

0--Decrease volume

| 7      | Abaaluta valuma                                                                                | Chill ((Audia 1)): Control  | 1 huto        | <b>C</b> W II | 5.001 percentage       |  |  |
|--------|------------------------------------------------------------------------------------------------|-----------------------------|---------------|---------------|------------------------|--|--|
| /      | Absolute volume                                                                                |                             | Ibyle         | C,W,U         | 5.004 percentage       |  |  |
| V      | Vhen 1byte, only support vo                                                                    | lume adjustment. The obje   | ct descriptic | on is as fo   | ollows:                |  |  |
| C      | bj.6: The communication o                                                                      | bject is used to adjust the | volume of     | the back      | ground music module.   |  |  |
| The ra | ange of value is determined                                                                    | by the selected data type:  | 0100 / 02     | 55            |                        |  |  |
| 8      | Play mode                                                                                      | CH1-{{Audio 1}}: Control    | 1byte         | C,W,U         | 5.010 counter pulses   |  |  |
| Т      | he communication object i                                                                      | s used to receive the play  | mode contr    | ol telegr     | am of the background   |  |  |
| music  | from bus. Telegram of d                                                                        | ifferent mode preset by pa  | rameter.      |               |                        |  |  |
| 9      | Power on/off                                                                                   | CH1-{{Audio 1}}: Status     | 1bit          | C,R,T         | 1.001 switch           |  |  |
| Т      | The communication object is used to send the on/off status telegram of background music to the |                             |               |               |                        |  |  |
| bus. 1 | elegram value:                                                                                 |                             |               |               |                        |  |  |
|        | 1——On                                                                                          |                             |               |               |                        |  |  |
|        | 0——Off                                                                                         |                             |               |               |                        |  |  |
| 10     | Play=1/Pause=0                                                                                 | CH1-{{Audio 1}}: Status     | 1bit          | C,R,T         | 1.010 start/stop       |  |  |
| Т      | he communication object is                                                                     | s used to send the play sta | tus telegram  | of back       | ground music to the    |  |  |
| bus. 1 | elegram value:                                                                                 |                             |               |               |                        |  |  |
|        | 1——Play music                                                                                  |                             |               |               |                        |  |  |
|        | 0——Pause playing mus                                                                           | ic                          |               |               |                        |  |  |
| 11     | Mute                                                                                           | CH1-{{Audio 1}}: Status     | 1bit          | C,R,T         | 1.003 enable           |  |  |
| V      | Vhen 1bit, this communicati                                                                    | on object is used to send t | he mute sta   | tus to the    | e bus. Telegram value: |  |  |
|        | 1——Mute                                                                                        |                             |               |               |                        |  |  |
|        | 0——Exit mute                                                                                   |                             |               |               |                        |  |  |
| 10     | Ale aluta value -                                                                              |                             | 1byte         | 0.D.T         | 5.001 percentage       |  |  |
| 12     | Adsolute volume                                                                                | CH1-{{Audio 1}}: Status     |               | U,R, I        | 5.004 percentage       |  |  |

| V                 | When 1byte, this communication object is used to send the volume status to the bus of                                                                   |                         |       |       |                      |  |  |  |
|-------------------|----------------------------------------------------------------------------------------------------|-------------------------|-------|-------|----------------------|--|--|--|
| background music. |                                                                                                    |                         |       |       |                      |  |  |  |
| ר                 | The range of value is determined by the selected data type: 0100 / 0255                                                                                 |                         |       |       |                      |  |  |  |
| 13                | Play mode                                                                                                    | CH1-{{Audio 1}}: Status | 1byte | C,R,T | 5.010 counter pulses |  |  |  |
| ٦<br>musio        | The communication object is used to send the play mode status telegram of the background music to bus. Telegram of different mode preset by parameters. |                         |       |       |                      |  |  |  |

Table 6.2.5 "Audio" communication object